# Adaco.NET версия 4.6 Краткое руководство пользователя

Авторские права ©2012 принадлежат компании Adaco Inc. Все права защищены. Ричардс Авеню 40, г. Норуолк, Коннектикут 06854

#### www.adaco.com

Запрещается частичное или полное копирование, воспроизведение, перевод либо использование этого документа в любой электронной или машиночитаемой форме без предварительного письменного разрешения компании Adaco Inc. Продукты, описанные в этом документе, предоставляются компанией Adaco Inc. на основе лицензионного соглашения. Содержащаяся в настоящем документе информация может быть изменена без предварительного уведомления. Прилагаются все усилия для своевременного обновления документации, однако компания Adaco Inc. не несет ответственности за точность представленной информации.

Компании, названия и/или данные, использованные на снимках экранов и в примерах, являются вымышленными, если не указано иное. Все товарные знаки являются собственностью соответствующих владельцев.

Дата составления документа: 24.04.2012

Произведено компанией TechScribe® (www.techscribe.co.uk)

# Содержание

| Список задач                               |    |  |  |
|--------------------------------------------|----|--|--|
| Введение                                   | 7  |  |  |
| Начало работы                              | 7  |  |  |
| Экран приветствия                          | 8  |  |  |
| Советы и подсказки                         | 9  |  |  |
| Ввод, редактирование и удаление данных     | 9  |  |  |
| Как работать со списками                   | 11 |  |  |
| Базовый процесс осуществления покупки      | 14 |  |  |
| Контрольные проверки в конце месяца        | 14 |  |  |
| Заявка                                     | 16 |  |  |
| Жизненный цикл заявки отдела               | 16 |  |  |
| Жизненный шикл заявки на покупку           | 17 |  |  |
| Центр заявок                               | 18 |  |  |
| Экран заявки на покупку                    | 18 |  |  |
| Центр перемещений                          | 25 |  |  |
| Центр шаблонов                             | 26 |  |  |
| Создать шаблон заявки на покупку           | 28 |  |  |
| Аудит заявок                               | 29 |  |  |
| Обработка заявки отдела                    | 29 |  |  |
| Покупки                                    | 30 |  |  |
| Иентр заказов на покупку                   | 30 |  |  |
| Создание заказов из заявки                 | 32 |  |  |
| Создание заказа на возврат                 | 33 |  |  |
| Запрос о заказах на покупку                | 33 |  |  |
| Центр ценовых предложений                  | 34 |  |  |
| Ценовые предложения для продуктов          | 35 |  |  |
| Новое ценовое предложение                  | 35 |  |  |
| Импорт ценовых предложений                 | 35 |  |  |
| Контракты                                  | 37 |  |  |
| Закрытие заказа на покупку                 | 38 |  |  |
| Удаление заказов на покупку из базы данных | 39 |  |  |
| Удаление дозаказов из базы данных          | 39 |  |  |
| Ошибки в ценовых предложениях              | 40 |  |  |
| Проекты                                    | 40 |  |  |
| Получение                                  | 44 |  |  |
| Центр получений                            | 44 |  |  |
| Корректировка получений                    | 45 |  |  |
| Запрос о заказах                           | 46 |  |  |
| Учет возвратов при получении               | 47 |  |  |
| Инвентаризация                             | 48 |  |  |
| Редактирование ведомостей                  | 48 |  |  |
| Начало инвентаризации                      | 49 |  |  |
| Инвентаризация (физический подсчет)        | 50 |  |  |
| Закрытие периода                           | 51 |  |  |
| Корректировка количества ТМЦ               | 51 |  |  |
| Ренепты                                    | 53 |  |  |
|                                            | 00 |  |  |

| Кулинарный центр                                           | _ 54      |
|------------------------------------------------------------|-----------|
| Новый рецепт                                               | _ 58      |
| Замена ингредиентов                                        | _ 58      |
| Продажа блюд                                               | _ 59      |
| Центр мероприятий                                          | 60        |
| Планировщик производства                                   | _ 60      |
| Отчеты                                                     | <b>62</b> |
| Бухгалтерский учет                                         | 63        |
| Кредиторская задолженность                                 | 63        |
| Счета-фактуры                                              | _ 64      |
| Ввод счета-фактуры                                         | 64        |
| Ввод счета-фактуры — Счет-фактура на несколько заказов     | 64        |
| Запрос счетов-фактур                                       | 65        |
| Бюджеты                                                    | 65        |
| Редактирование контрольной книги                           | 65        |
| Импорт бюджетов                                            | 66        |
| Редактирование значений ожидаемой выручки                  | 66        |
| Корректировка значений ожидаемой выручки                   | 67        |
| Отчетность по периодам                                     | 68        |
| Организация                                                | <b>69</b> |
| Продукты                                                   | 69        |
| Весовой товар                                              | 71        |
| Описание параметров и вкладок экрана "Детали продукта"     | 72        |
| Поставщики                                                 | 73        |
| Описание параметров и вкладок на экране "Детали поставщика | a"74      |
| Синхронизация данных                                       | _ 75      |
| Настройка                                                  | 76        |
| Организация > Настройка                                    | 76        |
| Управление                                                 | _ 77      |
| Центр пользователей                                        | _ 77      |
| Глоссарий                                                  | <b>79</b> |

# Список задач

| Добавление продукта в ведомость заказов и удаление продукта              | _ 49 |
|--------------------------------------------------------------------------|------|
| Добавление продуктов и рецептов с помощью окна "Поиск элементов"         | _ 11 |
| Корректировка "количества в наличии" для продукта                        | _ 51 |
| Изменение рецепта                                                        | _ 56 |
| Изменение размера диалогового окна                                       | _ 10 |
| Как закрыть один или несколько заказов на покупку                        | _ 38 |
| Как закрыть период                                                       | _ 51 |
| Корректировка ранее учтенных получений                                   | _ 46 |
| Как создать контракт                                                     | _ 38 |
| Как создать продукт                                                      |      |
|                                                                          | _ 69 |
| Как создать шаблон проекта                                               | _ 41 |
| Как создать проект                                                       | _ 41 |
| Создание заказа на покупку                                               | _ 31 |
| Создание заявки на покупку путем прямого добавления продуктов            | _ 19 |
| Создание заявки на покупку из шаблона                                    | _ 19 |
| Создание заявки на покупку из отчета "Дозаказы"                          | _ 21 |
| Как создать шаблон заявки на покупку                                     | _ 27 |
| Как создать рецепт                                                       | _ 54 |
| Создание пользователя в организации                                      | _ 77 |
| Создание ценового предложения вручную                                    | _ 34 |
| Как создать поставщика                                                   | _ 73 |
| Создание заявки отдела путем прямого добавления элементов                | _ 22 |
| Создание заявки отдела из шаблона                                        | _ 23 |
| Как создать шаблон заявки отдела                                         | _ 27 |
| Создание заказа на покупку из заявки на покупку (меню "Покупки")         | _ 32 |
| Создание заказа на покупку из заявки на покупку (экран "Детали заявки")_ | _ 20 |
| Создание заявок на покупку для проекта                                   | _ 43 |
| Выполнение задач в конце месяца                                          | _ 14 |
| Функция дублирования рецепта                                             | _ 57 |
| Счета-фактуры > Ввод счета-фактуры                                       | _ 64 |
| Введение бюджетов вручную                                                | _ 65 |
| Введение данных о продаже блюд вручную                                   | _ 60 |
| Введение значений физического подсчета ТМЦ                               | _ 50 |
| Экспорт счетов-фактур при помощи интерфейса кредиторской задолженности   | _ 63 |
| Получение информации о счетах-фактурах для поставщика                    | _ 65 |
| Как найти элементы при помощи панели поиска                              | _ 11 |
| Группировка элементов                                                    | _ 12 |
| Импорт ценовых предложений поставщика из файла                           | _ 36 |
|                                                                          |      |

| Импорт бюджетов                                                                                | _ 66 |
|------------------------------------------------------------------------------------------------|------|
| Импорт POS-данных о продаже блюд                                                               | _ 59 |
| Как отредактировать значения ожидаемой выручки                                                 | _ 67 |
| Как учесть заказ на покупку                                                                    | _ 44 |
| Как учесть возврат при получении                                                               | _ 47 |
| Печать данных                                                                                  | _ 10 |
| Обработка заявки отдела                                                                        | _ 29 |
| Удаление одного или нескольких заказов на покупку                                              | _ 39 |
| Как выполнить удаление дозаказов                                                               | _ 40 |
| Копирование данных                                                                             | _ 75 |
| Одновременная замена продукта в нескольких рецептах                                            | _ 58 |
| Контроль или утверждение проекта                                                               | _ 43 |
| Операция утверждения заявки                                                                    | _ 25 |
| Направление рецепта на утверждение                                                             | _ 56 |
| Направление заявки на утверждение                                                              | _ 24 |
| Составление отчета                                                                             | _ 62 |
| Поиск заказов на покупку (меню "Покупки")                                                      | _ 34 |
| Поиск заказов на покупку (функция "Запрос о заказах")                                          | _ 46 |
| Как искать ценовые предложения для продукта                                                    | _ 35 |
| Одновременный выбор нескольких элементов                                                       | _ 12 |
| Настройка безопасности шаблона                                                                 | _ 28 |
| Показать подмножество элементов                                                                | _ 13 |
| Сортировка элементов                                                                           | 13   |
| Назначение альтернативного пользователя при помощи функции "Нет на месте" (меню "Правка")      | 8    |
| Назначение альтернативного пользователя при помощи функции "Нет на месте" (меню "Организация") | _ 78 |
| Редактирование настроек пользователя в Adaco.NET                                               | 8    |
| Запуск приложения Adaco.NET                                                                    | 7    |
| Как начать процесс инвентаризации                                                              | _ 50 |
| Редактирование ведомостей                                                                      | _ 48 |
| Как одновременно отправить поставщику несколько заказов на покупку _                           | _ 32 |
| Использование контекстных меню                                                                 | 10   |

# Введение

В этом PDF-файле имеется возможность щелкнуть текст, выделенный синим цветом, для перехода к соответствующему разделу документа.

Набор меню, который вы видите в приложении Adaco.NET зависит от вашей группы пользователей, поэтому в данном руководстве задачи описываются с привязкой к соответствующим меню приложения Adaco.NET. Набор доступных меню на уровне организации отличается от набора меню на уровне центра закупок.

В данном руководстве описаны только наиболее важные задачи. Некоторые мелкие детали могут не описываться. Например, если во время работы с приложением показывается диалоговое окно *"Нажмите ОК, чтобы продолжить"*, в данном руководстве не будет отдельного указания о том, что нужно нажать кнопку **ОК**. Также в данном руководстве не описывается использование мобильной версии приложения Adaco.

Перед использованием приложения Adaco.NET необходимо выполнить настройку, см. раздел Организация (стр. 69).

Список задач, которые наиболее часто используются в приложении, приведен на стр. 5.

Объяснение используемых терминов приведено в разделе Глоссарий (стр. 79).

# Начало работы

#### Запуск приложения Adaco.NET

- **1** Запустите Internet Explorer. (Приложение Adaco.NET не может использоваться с другими интернет-браузерами).
- **2** Откройте страницу загрузки Adaco.NET (для получения веб-адреса, обратитесь к системному администратору).
- **3** Введите имя пользователя и пароль и нажмите кнопку **Login**. После этого должна начаться загрузка программы.
- 4 После загрузки программы будет открыт Экран приветствия.

# Экран приветствия

Набор меню, которые видит пользователь, зависит от прав, назначенных для соответствующей группы пользователей

Чтобы скрыть или отобразить<sup>•</sup> инструменты, нажмите **Вид** > Панели инструментов > Инструменты

Заявки, ожидающие вашего \_ утверждения, будут показаны здесь

| <u>Ф</u> айл | Правка Вид Задека Покупки Пол                                                                                                    | пуче <u>н</u> ие <u>И</u> нвентаризация <u>Рецепты О</u> тчеты Бухгалтерский <u>у</u> чет <u>О</u> рганизация <u>О</u> кно [                        | Домощь                               |
|--------------|----------------------------------------------------------------------------------------------------|----------------------------------------------------------------------------------------------------|--------------------------------------|
| 💽 Це         | ентр заявек 🎬 Центр покупок 👤                                                                                                    | , Центр получений 🕺 Кулинарный центр 👌 Центр отчетов 🛛 Название организации: Тес                                                                    | chScribe Chinatown Sheffield - T 👻 🗸 |
| Добро по     | 10жаябвать Х                                                                                                    |                                                                                                    |                                      |
| /            | /                                                                                                    |                                                                                                    | /                                    |
| 1            | Добро пожаловать, Admin-R                                                                                                    | ut                                                                                                    | 3 апреля 2014 г. 8:85                |
|              | О Совет дня                                                                                                    |                                                                                                    | Techscribe °                         |
|              | Для быстрого выбора сегодняшней                                                                                                    | да                                                                                                    | 1                                    |
|              |                                                                                                    | Нажмите здесь, чтобы закрыть                                                                                                    | 1                                    |
|              |                                                                                                    |                                                                                                    |                                      |
|              |                                                                                                    | текушее окно либо нажмите здесь                                                                                                    |                                      |
|              |                                                                                                    | текущее окно, либо нажмите здесь,                                                                                                    |                                      |
|              |                                                                                                    | текущее окно, либо нажмите здесь,<br>чтобы закрыть последнее открытое                                                                               | <b>9</b>                             |
|              | 🚖 Сообщения                                                                                                    | текущее окно, либо нажмите здесь,<br>чтобы закрыть последнее открытое                                                                               | 2                                    |
|              | Сообщения Нет новых сообщений                                                                                                    | текущее окно, либо нажмите здесь,<br>чтобы закрыть последнее открытое                                                                               | 2                                    |
|              | Сообщения Нет новых сообщений                                                                                                    | текущее окно, либо нажмите здесь,<br>чтобы закрыть последнее открытое<br>Клавиши быстрого доступа:                                                  |                                      |
|              | Сообщения<br>Нет новых сообщений<br>Утверждения                                                                                         | текущее окно, либо нажмите здесь,<br>чтобы закрыть последнее открытое<br>Клавиши быстрого доступа:                                                  |                                      |
|              | <ul> <li>Сообщения</li> <li>Нетновых сообщений</li> <li>Упверждения</li> <li>Назавок ожидающих вашего конт</li> </ul>                   | текущее окно, либо нажмите здесь,<br>чтобы закрыть последнее открытое<br>Клавиши быстрого доступа:<br>гропя итичу F4 – Календарь                    |                                      |
|              | <ul> <li>Сообщения</li> <li>Нетновых сообщений</li> <li>Утверждения</li> <li>Нетванаюк ожидающих вашего конт</li> <li>Залачи</li> </ul> | текущее окно, либо нажмите здесь,<br>чтобы закрыть последнее открытое<br>Клавиши быстрого доступа:<br>гропя итич<br>F4 – Календарь<br>F5 – Обновить |                                      |

# Назначение альтернативного пользователя при помощи функции "Нет на месте" (меню " Правка")

Если вы планируете отсутствовать на работе в течение продолжительного времени (несколько дней), вы можете указать альтернативного пользователя, которому система Adaco.NET будет направлять все сообщения о требуемых действиях.

**Примечание**. Альтернативного пользователя также может назначить администратор см. Назначение альтернативного пользователя при помощи функции "Нет на месте" (меню "Организация") (стр. 78)

1 Нажмите Правка > Нет на месте.

Будет показано окно настройки функции "Нет на месте".

- 2 Выберите альтернативного пользователя.
- 3 Укажите даты, когда вы будете отсутствовать.
- 4 Нажмите ОК.

#### Редактирование настроек пользователя в Adaco.NET

**1** Нажмите **Правка** > **Настройки пользователя**.

Откроется экран "Настройки пользователя".

**2** Укажите желаемые настройки. Наиболее важными параметрами являются следующие:

Закладка Общее, поле Культура. Позволяет изменить язык интерфейса. Изменения вступят в силу после следующего входа в систему.

Закладка Безопасность дает возможность изменить пароль для входа в систему.

Закладка Принтер позволяет задать желаемые настройки печати.

**3** Нажмите **ОК**.

# Советы и подсказки

#### Ввод, редактирование и удаление данных

Редактирования данных, как правило, практически не отличается от ввода данных, поэтому в этом руководстве нет отдельных описаний для процессов редактирования данных. На приведенных ниже иллюстрациях показаны некоторые важные моменты работы с данными.

Как правило, в этом руководстве не описывается удаление данных. Обычно для удаления данных нужно или нажать кнопку Удалить, или использовать соответствующий пункт в контекстном меню (См. Использование контекстных меню, стр. 10). Удаление данных, которые ссылаются на другие данные, невозможно. Например, если для некоторого продукта назначена категория, то пользователь не сможет удалить эту категорию.

|                                     |                                                                       |                      |                    | Звездочка (*) имеет 2 значения     |
|-------------------------------------|-----------------------------------------------------------------------|----------------------|--------------------|------------------------------------|
| Добро пожаловать<br>ЗАЯВКА 🛐 Утверж | 🛛 Центр заявок 📄 Новая заявка на по<br>«дения 🤗 Создать заказ 📰 Отпра | купку* <u>X</u>      |                    | Данные не сохранены                |
| Алика                               |                                                                       |                      |                    | - Обязательное поле                |
| Номер заявки                        |                                                                       | — Өписание — — — — — | введите описание 🔹 |                                    |
| Принимающий отдел*                  | Store Room -                                                          | Комментарии          |                    | - Неправильные данные.             |
| Дата доставки*                      |                                                                       | Проект               | •                  | Подсказка: Для выбора              |
| Получатель*                         |                                                                       | Кем запрошено        | Mike Unwalla       | сегооняшнеи оаты<br>нажмите пробел |
| Сумма заявки                        | 0,00€                                                                 | Кем создано          |                    | Быстрый ввод данных при помоши     |

функции "Автозаполнение".

| O Adaco .NET - 1             | Techscribe Chinatown Sheffield - Test (Admir                                          | -Ru) - Version 46 - Doc                            | umentation Site                                 |                     |                                                                          |                                                                                    |                                                                     |                       |
|------------------------------|---------------------------------------------------------------------------------------|----------------------------------------------------|-------------------------------------------------|---------------------|--------------------------------------------------------------------------|------------------------------------------------------------------------------------|---------------------------------------------------------------------|-----------------------|
| Файл Правка                  | Вид Задека Покупки Получение Инвентариз                                               | ация Рецепты Отчеты                                | Бухгалтерский учет                              | Организация         | Окно Помощь                                                              |                                                                                    |                                                                     |                       |
| Добро пожаловать             | <ul> <li>Центр перекещений Перемещение между органиях</li></ul>                       | изацияни - Создать 🗙                               |                                                 |                     |                                                                          |                                                                                    |                                                                     |                       |
| Детали перемеще              |                                                                                       |                                                    |                                                 |                     |                                                                          |                                                                                    |                                                                     |                       |
| N9 перемещения               | yu                                                                                    | тный период*                                       |                                                 | -                   |                                                                          |                                                                                    |                                                                     |                       |
| Ma or sens*                  | MAIN KITCHEN FOOD                                                                     | га перемещения* 16.04.20                           | 14                                              | *                   |                                                                          |                                                                                    |                                                                     |                       |
| 0                            | Edea Dara A Darakaran Darak Darak Tirti Ka                                            |                                                    |                                                 |                     |                                                                          |                                                                                    |                                                                     |                       |
| р организацию.               | Eden Rot, A Rehassance beach Resor - TEST + Re                                        | Создано                                            |                                                 |                     |                                                                          |                                                                                    |                                                                     |                       |
| В отдел*                     | LOBBY BAR BEVERAGE ~ 06                                                               | цая стоимость                                      |                                                 |                     |                                                                          |                                                                                    |                                                                     |                       |
| Комментарии                  | Здесь можно вписать комментарии 🔹                                                     |                                                    |                                                 |                     |                                                                          |                                                                                    |                                                                     |                       |
| Элекенты                     |                                                                                       |                                                    |                                                 | /                   | Минималы                                                                 | ное рекоме                                                                         | ендуемое                                                            | ,                     |
| Нек<br>могун<br>пок<br>нажал | оторые элементы<br>т быть неактивны,<br>а пользователь не<br>чкнопку <b>Сохранить</b> | Недосту<br>редакти<br>поля о<br>выделени<br>. цвен | пные для<br>прования<br>бычно<br>ы серым<br>пом | х л<br>мени<br>прид | 1024. Если<br>ьшее разро<br>дется поль<br>страниць<br>которые э<br>кнопк | будет усн<br>гшение, по<br>53оваться<br>54, чтобы у<br>лементы<br>у <b>Сохрани</b> | пановлен<br>льзоват<br>прокрут<br>видеть<br>(наприме<br><b>ть</b> ) | ю<br>елі<br>ко<br>гр, |
| 4                            |                                                                                       |                                                    | III                                             |                     |                                                                          | Учес                                                                               | гь перемещение                                                      | Отме                  |

#### Печать данных

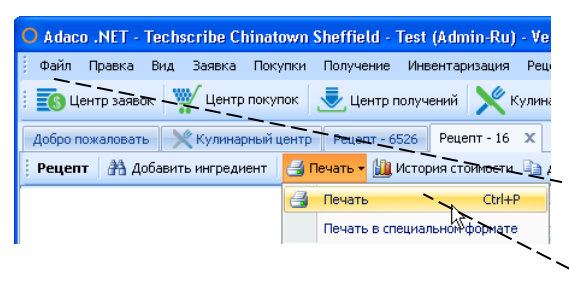

Изменение размера диалогового окна

На большинстве экранов, где доступна функция печати, печать можно выполнить одним из следующих способов:

 Нажать Файл>Печать
 Нажать Файл>Предварительный просмотр
 Нажать Печать и выбрать

соответствующий пункт в меню.

| 👫 Номер | Название                 | Ссылка на бух, счет | <b></b> |
|---------|--------------------------|---------------------|---------|
| 414001  | Food Cost                | 0190414001          |         |
| 414032  | Bakery                   | 0190414032          |         |
| 414099  | Emp Food Credit          | 0190414099          |         |
| 424001  | Beverage Cost            | 0190424001          |         |
| 424003  | Set Up Beverage Purchase | 0190424003          |         |
| 424017  | Beer Cost                | 0190424017          |         |
| 424018  | Wine Cost                | 0190424018          |         |
| 424019  | Liquor Cost              | 0190424019          | -       |
| ×       |                          |                     |         |
|         |                          |                     |         |

#### Использование контекстных меню

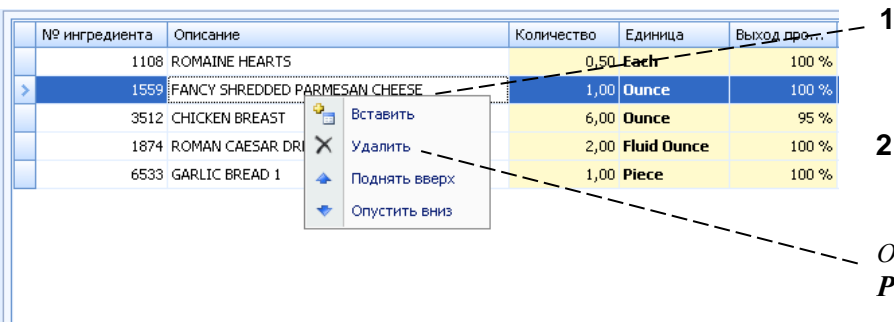

- Щелкните правой кнопкой мыши, чтобы открыть меню.
- 2 Выберите нужный пункт.

Обычно доступны пункты **Редактировать** и **Удалить**.

#### 10

#### Добавление продуктов и рецептов с помощью окна "Поиск элементов"

После нажатия кнопки **Поиск Продуктов** откроется окно *Поиск Продуктов*. После нажатия кнопки **Добавить Продукт** откроется окно *Поиск Элементов*. Окна *Поиск Элементов* и *Поиск Продуктов* работают одинаково.

|                                         | О Поиск элементов   |                                    |              |                         |        |       |                  | $\mathbf{X}$ | - 1                     |                        |
|-----------------------------------------|---------------------|------------------------------------|--------------|-------------------------|--------|-------|------------------|--------------|-------------------------|------------------------|
| Сег<br>О Продукт<br>Тип инграниента Кат |                     | Сегмент<br>Категория               | F            | ood & Beverage<br>Dairy |        |       | -                |              | введите критерии поиска |                        |
|                                         |                     | 🔘 Рецепт                           | Подкатегория | c                       | Theese | *     |                  |              |                         |                        |
| ł                                       | юнер продукта       |                                    | Номер брчки  |                         |        |       |                  |              | - 2                     | Hankmuta <b>Houce</b>  |
| ¢                                       | Описание продукта   |                                    | Спецификация |                         |        | _     | J                | - +          | Z                       | пажмите поиск.         |
| F                                       | 2Ш-код              |                                    |              |                         | Пон    | 1СК   |                  |              |                         |                        |
| Γ                                       | № 🔶 Описание прод   | цукта                              |              | Название катег          | гории  | Назва | ние подкатегории | -            |                         |                        |
|                                         | 5733 CHEESE, RICOT  | TA 3 LB TUB                        |              | Dairy                   |        | Chees | e                |              |                         |                        |
|                                         | 5762 CHEESE, ST AND | ORE WHEEL 1/4 LB AVG (PC/LB)       |              | Dairy                   |        | Chees | e                |              | - 3                     | Выберите олин или      |
|                                         | 5867 CHEESE, ARANO  | INI BALL POM/MOZZ 200 CT/CS        |              | Dairy                   |        | Chees | e -              |              |                         | высерите один или      |
|                                         | 6077 CHEESE, QUESC  | OAXA BRAID 6 LB AVG (LB/LB)        |              | Dairy                   |        | Chees | e                |              |                         | несколько из найленных |
|                                         | 6164 CHEESE, RICOT  | TA SOPRAFFINA 3 LB TUB             |              | Dairy                   |        | Chees | e                |              |                         |                        |
|                                         | 6186 CHEESE, CREAM  | 1 CHEESE LAND O LAKES 100/1 OZ CS  |              | Dairy                   |        | Chees | e                |              |                         | элементов              |
| ŀ                                       | 6193 CHEESE, BALL C | HEESE MOZZARELLA BOCCONCINEZ/3     | SLB TUBS/CS  | Dairy                   |        | Chees | -                |              |                         |                        |
| ŀ                                       | 6407 CHEESE, CHEESE | ERESCO WHEEL 1/6 LB AVG (RC/LB)    | wa (PC/LB)   | Dairy                   |        | Chees | •                |              |                         |                        |
| ŀ                                       | 6442 CHEESE, MOZZA  | ARELLA WHOLE MILK 1 LB (CS/LB)     |              | Dairy                   |        | Chees | e                |              | 4                       | Нажмите ОК             |
|                                         | 6450 CHEESE, PROVC  | DLONE PICANTE "BOAR'S HEAD" (PC/LE | 3)           | Dairy                   |        | Chees | ·<br>•           |              |                         |                        |
| Ŀ                                       | CTAD CUFFEE DANES   | D 10/10 07 (CACE)                  |              | Dates                   |        | a     |                  | -            |                         |                        |
|                                         |                     |                                    |              |                         |        | (     | Отмена           |              |                         |                        |

### Как работать со списками

#### Как найти элементы при помощи панели поиска

На многих экранах приложения имеется Панель поиска.

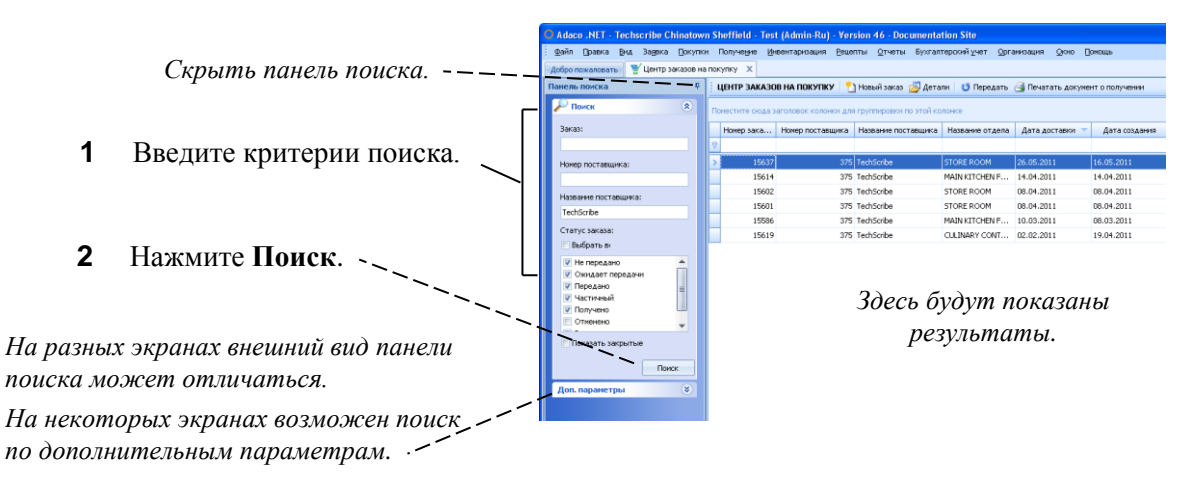

#### Одновременный выбор нескольких элементов

Для выбора нескольких элементов, идущих подряд, элемент и, удерж щелкните пос

Для выбора н которые разделе щелкните первый э клавишу Ctrl, щелкн который н

|           |   | № п  | * | Описание продукта 📃 🔻        | Спецификация   |       | Размер упаковки | Характеристики |
|-----------|---|------|---|------------------------------|----------------|-------|-----------------|----------------|
|           |   | 3024 |   | YOGURT, VANILLA NATURAL 6/3  |                |       | Case [1 Pound]  |                |
|           |   | 6011 |   | YOGURT, VANILLA LOWFAT 12/6  |                |       | Case [1 Case]   |                |
| $\square$ |   | 5708 |   | YOGURT, STRAWBERRY/BANANA    |                |       | Case [1 Case]   |                |
|           |   | 1191 |   | YOGURT, STRAWBERR            | AW/BERRY/BANAN | IA 12 | 216 07 (CS)     |                |
|           |   | 6119 |   | YOGURT, STRAWBERRY EMMI 12   |                |       | Case [1 Case]   |                |
|           |   | 6736 |   | YOGURT, STONEYFIELD "UNIFRE  |                |       | Case [1 Case]   |                |
| -         |   | 6120 |   | YOGURT, RASPBERRY EMMI 12/5  |                |       | Case [1 Case]   |                |
|           |   | 1189 |   | YOGURT, PLAIN LOW FAT 12/8 O |                |       | Case [1 Case]   |                |
|           | > | 3015 |   | YOGURT, PLAIN FAT FREE 6/32  |                |       | Case [1 Case]   |                |
|           |   | 1190 |   | YOGURT, PLAIN ALL NATURAL 32 |                |       | Each [1 Each]   |                |
|           |   | 6124 |   | YOGURT, PINK GRAPEFRUIT EM   |                |       | Case [1 Case]   |                |

#### Группировка элементов

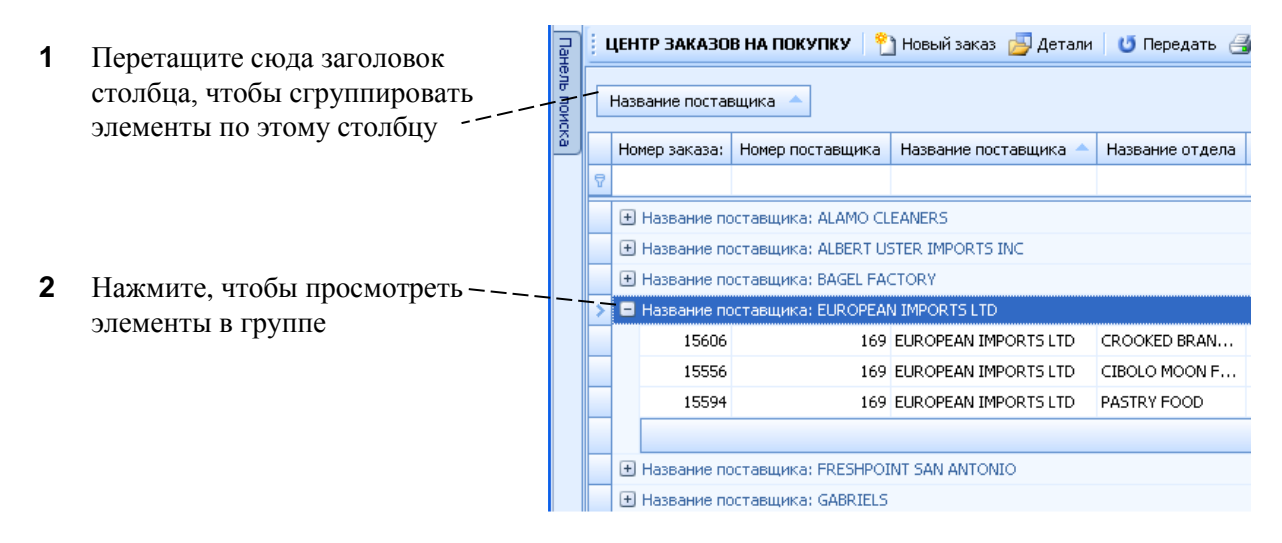

#### Изменение ширины столбца

| 1                                                                | ЦЕНТР ЗАКАЗОВ НА ПОКУПКУ \mid 🎦 Новый заказ 🚑 Детали 🛛 😈 Передать 🍓 Печатать |                  |                 |                   |            |  |  |  |  |  |
|------------------------------------------------------------------|------------------------------------------------------------------------------|------------------|-----------------|-------------------|------------|--|--|--|--|--|
| Поместите сюда заголовок колонки для группировки по этой колонке |                                                                              |                  |                 |                   |            |  |  |  |  |  |
|                                                                  | Номер заказа:                                                                | Номер поставщика | Название пост 🔶 | Название отдела 🕇 | Дата дос   |  |  |  |  |  |
| 8                                                                |                                                                              |                  |                 |                   |            |  |  |  |  |  |
|                                                                  | 15592                                                                        | 222              | COCA COLA BOTTL | BANQUET SERVICE   | 02.01.2011 |  |  |  |  |  |
|                                                                  | 15556                                                                        | 169              | EUROPEAN IMPOR  | CIBOLO MOON FOOD  | 31.01.2011 |  |  |  |  |  |
|                                                                  | 15594                                                                        | 169              | EUROPEAN IMPOR  | PASTRY FOOD       | 02.01.2011 |  |  |  |  |  |
|                                                                  | 15606                                                                        | 169              | EUROPEAN IMPOR  | CROOKED BRANCH    | 08.04.2011 |  |  |  |  |  |
|                                                                  | 15334                                                                        | 172              | FRESHPOINT SAN  | BANQUET CULINAR   | 25.01.2011 |  |  |  |  |  |

Для изменения ширины столбца . – щелкните здесь и, удерживая левую кнопку мыши, перетащите границу заголовка.

| Колокил элементов,    |   | 6011 | YOGURT, VANILLA LOWFAT 12/6  |                    | Case [1 Case] |
|-----------------------|---|------|------------------------------|--------------------|---------------|
| щелкните первый 💦 🦳   |   | 5708 | YOGURT, STRAWBERRY/BANANA    |                    | Case [1 Case] |
| кивая клавишу Shift,  |   | 1191 | YOGURT, STRAWBERR            | AWREDDV/BANANA 1   | 2/6 07 (CS)   |
| гледний элемент.      |   | 6119 | YOGURT, STRAWBERRY EMMI 12   | CAMPERCI /DAMANA 1 | Case [1 Case] |
|                       |   | 6736 | YOGURT, STONEYFIELD "UNIFRE  |                    | Case [1 Case] |
| ескольких элементов,— |   | 6120 | YOGURT, RASPBERRY EMMI 12/5  |                    | Case [1 Case] |
| ны другими строками,  |   | 1189 | YOGURT, PLAIN LOW FAT 12/8 O |                    | Case [1 Case] |
| лемент и, удерживая 📃 | > | 3015 | YOGURT, PLAIN FAT FREE 6/32  |                    | Case [1 Case] |
| ите каждый элемент,   |   | 1190 | YOGURT, PLAIN ALL NATURAL 32 |                    | Each [1 Each] |
| еобходимо выделить.   |   | 6124 | YOGURT, PINK GRAPEFRUIT EM   |                    | Case [1 Case] |
|                       |   |      |                              |                    |               |
|                       |   |      |                              |                    |               |

| номер з номер постав Название поставщика У название Дат Дата п Кот. п. п. С. п. Подтве<br>15586 375 TechScribe MAIN KITC 10.03 08.03.2 п Кот. п. п. С. п. Подтве<br>15586 375 TechScribe STORE ROOM 08.04.2 п Кот. С. п. Подтве<br>15602 375 TechScribe STORE ROOM 08.04.2 п Кот. С. п. Подтве<br>15614 375 TechScribe STORE ROOM 08.04.2 п Кот. С. п. Подтве<br>15619 375 TechScribe CULINARY 02.02 19.04.2 п Кот. С. п. Подтве<br>15637 375 TechScribe STORE ROOM 26.05 16.05.2 п Кот. Вет. Нет<br>15637 375 TechScribe STORE ROOM 26.05 16.05.2 п Кот. Вет. Нет<br>15637 375 TechScribe STORE ROOM 26.05 16.05.2 п Кот. Вет. Нет<br>15637 375 TechScribe STORE ROOM 26.05 16.05.2 п Кот. Вет. Нет<br>15637 375 TechScribe STORE ROOM 26.05 16.05.2 п Кот. Вет. Нет                                                                                                    | По | ЦЕНТР ЗАКАЗОВ НА ПОКУПКУ 🎦 Новый заказ 📴 Детали 🛛 😈 Передать 🎒 Печатать документ о получении<br>Поместите сюда заголовок колонки для группировки по этой колонке |              |                       |            |       |         |  |                               |  |             |    | Введите критерий поиска в |       |                            |
|----------------------------------------------------------------------------------------------------|----|----------------------------------------------------------------------------------------------------|--------------|-----------------------|------------|-------|---------|--|-------------------------------|--|-------------|----|---------------------------|-------|----------------------------|
| Iteh         Iteh         Iteh         Inpunokenue Adaco .NET           15586         375         TechScribe         MAIN KITC         10.03         08.03.2          Impunokenue Adaco .NET           15501         375         TechScribe         STORE ROOM         08.04          Impunokenue Adaco .NET           15602         375         TechScribe         STORE ROOM         08.04         Impunokenue Adaco .NET           15602         375         TechScribe         STORE ROOM         08.04         Impunokenue Adaco .NET           15614         375         TechScribe         MAIN KITC         14.04         Impunokenue Adaco .NET           15619         375         TechScribe         CULINARY         02.02         Impunokenue Adaco .Net           15637         375         TechScribe         CULINARY         02.02         Impunokenue Adaco .Net                                                                                                    |    | Номер з                                                                                                    | Номер постав | Название поставщика 🔶 | 📍 Название | Дат   | Датас   |  | - <del>16</del> 0 <del></del> |  | <del></del> | с  | Т. Г                      | юдтве | — Строку фильтра.          |
| 15586       375       TechScribe       MAIN KITC       10.03       08.03.2        Image: Control of the control of the control of the                  | 8  |                                                                                                    |              | Tech                  |            |       |         |  |                               |  |             |    |                           |       | Приложение Adaco .NET      |
| 15601       375       TechScribe       STORE ROOM       08.04       08.04                                                                                                    |    | 15586                                                                                                    | 375          | TechScribe            | MAIN KITC  | 10.03 | 08.03.2 |  |                               |  |             | 61 | н                         | вт    | покажет полмножество       |
| 15602       375       TechScribe       STORE ROOM       08.04       08.04        III        Her       ЭЛЕМЕНТОВ, СООТВЕТСТВУЮЩИЯ         15614       375       TechScribe       MAIN KITC       14.04       14.04       Put       Image: General system       BBC/DEHTOB, COOTBETCTBY/OUU/A         15619       375       TechScribe       CUUINARY       02.02       19.04.2       Image: General system       BBC/DEHHOMY KPUTEPUIO.         15637       375       TechScribe       STORE ROOM       26.05       16.05.2       Image: General system       Her         15637       375       TechScribe       STORE ROOM       26.05       16.05.2       Image: General system       Her                                                                                                    |    | 15601                                                                                                    | 375          | TechScribe            | STORE ROOM | 08.04 | 08.04.2 |  |                               |  |             | 47 | н                         | эт    | покажет подмпожество       |
| 15614       375       TechScribe       MAIN KITC       14.04       14.04       Image: Point of the point of the point |    | 15602                                                                                                    | 375          | TechScribe            | STORE ROOM | 08.04 | 08.04.2 |  |                               |  |             | 11 | н                         | эт    | элементов, соответствующих |
| 15619         375         TechScribe         CULINARY         02.02         19.04.2           I         Нет           15637         375         TechScribe         STORE ROOM         26.05         16.05.2           Нет                                                                                                    |    | 15614                                                                                                    | 375          | TechScribe            | MAIN KITC  | 14.04 | 14.04.2 |  | Put .                         |  |             | 69 | н                         | эт    | ввеленному критерию.       |
| 15637 375 TechScribe STORE ROOM 26.05 16.05.2 Е 46 Нет Дополнительные параметры                                                                                                    |    | 15619                                                                                                    | 375          | TechScribe            | CULINARY   | 02.02 | 19.04.2 |  |                               |  |             | 1  | н                         | эт    |                            |
| Дополнительные параметры                                                                                                    |    | 15637                                                                                                    | 375          | TechScribe            | STORE ROOM | 26.05 | 16.05.2 |  |                               |  |             | 46 | н                         | эт    |                            |
|                                                                                                    |    |                                                                                                    |              |                       |            |       |         |  |                               |  |             |    |                           |       | 7 Дополнительные параметры |

#### Показать подмножество элементов

#### Сортировка элементов

- **1.** Щелкните заголовок столбца для сортировки данных в таблице по этому столбцу.
- 2. Щелкните заголовок столбца еще раз, чтобы изменить порядок сортировки на противоположный

| _  | L  | <b>ЦЕНТР ЗАК</b> | АЗОВ НА ПОКУПКУ                         | 🎦 Новый заказ 卢 Дет       | али   | ೮ Передать 🛃    | Печатать |
|----|----|------------------|-----------------------------------------|---------------------------|-------|-----------------|----------|
|    | По | местите сю       | да з <del>аголовок <u>ко</u>лонки</del> | для группировки по этой к | солон | ке              |          |
|    |    | Номер            | Номер поставщика                        | Название поставщика       | N     | Название отдела | Дата     |
|    | 7  |                  |                                         |                           | N     |                 |          |
|    |    | 15588            | 223                                     | YUMI ICE CREAM CO INC     |       | STORE ROOM      | 11.03    |
| ne |    | 15547            | 223                                     | YUMI ICE CREAM CO INC     |       | STORE ROOM      | 31.01    |
|    |    | 15609            | 229                                     | UNIFRESH INC              |       | BANQUET CULINA  | 08.04    |
|    |    | 15293            | 229                                     | UNIFRESH INC              |       | RECREATION CON  | 24.01    |
| ІЙ |    | 15637            | 375                                     | TechScribe                |       | STORE ROOM      | 26.05    |
|    |    | 15619            | 375                                     | TechScribe                |       | CULINARY CONTR  | 02.02    |
|    |    | 15614            | 375                                     | TechScribe                |       | MAIN KITCHEN FO | 14.04    |
|    |    | 15602            | 375                                     | TechScribe                |       | STORE ROOM      | 08.04    |
|    |    | 15601            | 375                                     | TechScribe                |       | STORE ROOM      | 08.04    |

# Базовый процесс осуществления покупки

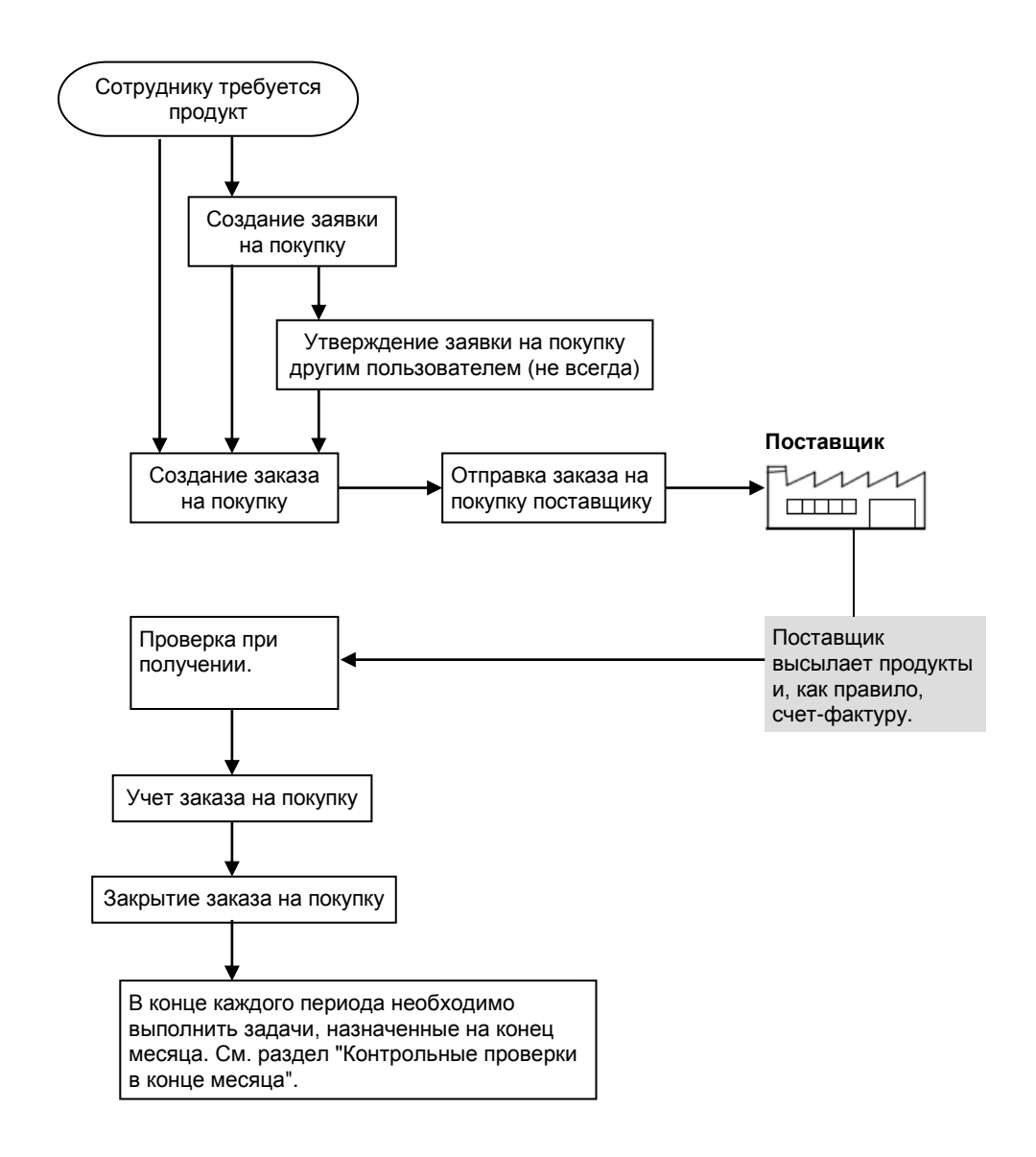

# Контрольные проверки в конце месяца

#### Выполнение задач в конце месяца

- 1 В разделе Организация>Настройка, выполните следующие действия:
  - а Убедитесь, что циклы инвентаризации настроены правильно или создайте новый цикл инвентаризации (Организация>Настройка> Бухгалтерский учет>Настройка циклов инвентаризации).
  - Убедитесь, что финансовый календарь настроен правильно или создайте новый финансовый календарь (Организация>Настройка> Бухгалтерский учет>Финансовый календарь).

- С Для незакрытых периодов убедитесь, что назначенный цикл инвентаризации является правильным (Организация>Настройка> Бухгалтерский учет>Финансовый календарь>Детали).
- 2 В разделе Организация>Управление> Настройки организации> Инвентаризация убедитесь, что установлены правильные настройки и показывается правильная информация об инвентаризации
- **3** Для периода, который будет закрываться, необходимо учесть все неучтенные транзакции, в частности:
  - а Необходимо выполнить операцию учета для всех заявок отделов. См. Обработка заявки отдела (стр. 29).
  - **b** Необходимо выполнить операцию учета для всех заказов на покупку. См. Как учесть заказ на покупку (стр. 44).
- **4** Убедитесь в правильности составления ведомостей заказов. См. Редактирование ведомостей (стр. 48).
- 5 Напечатайте инвентарные листы (Отчеты>Отчеты об инвентаризации> Состояние запасов ТМЦ в отделе). Раздайте инвентарные листы сотрудникам, ответственным за проведение подсчета ТМЦ.
- **6** Начните процесс инвентаризации как описано в разделе Начало инвентаризации (стр. 49).
- **7** Введите в систему результаты физического подсчета ТМЦ при помощи функции Инвентаризация (физический подсчет) (стр. 50).

**Примечание**. Если в вашей организации используется мобильное приложение Adaco Mobile, то при физическом подсчете можно сканировать штрих-коды на продуктах и вводить их количество при помощи мобильного устройства, а затем синхронизировать эти данные с приложением Adaco.NET.

- **8** При необходимости сгенерируйте отчет "Оценка запасов ТМЦ (текущий период)" из раздела Отчеты (стр. 62).
- **9** Сгенерируйте "Отчет об отклонениях по отделам" из раздела Отчеты (стр. 62).

Для каждого продукт, в отчете будет показана разница между физически подсчитанным количеством и "количеством в наличии", которое вычисляется в приложении Adaco.NET на основе транзакций проведенных за период. Если появляется разница, то она, в большинстве случаев, обусловлена или ошибками при подсчете или тем, что какие-то транзакции не были учтены.

Проверьте данные и исправьте ошибки.

10 Выполните закрытие периода (стр. 51).

# Заявка

Меню Заявка используется для выполнения следующих задач:

- Перемещение продуктов между отделами при помощи заявок отделов (стр. 16).
- Создание запросов на покупку продуктов при помощи заявок на покупку (стр. 17).
- Для единоразового быстрого перемещения продуктов между отделами используйте Центр перемещений (стр. 25).
- Создание шаблона заявки на покупку и шаблона заявки отдела при помощи Центра шаблонов (стр. 26).
- Просмотр статуса заявок на покупку и информации об относящихся к ним заказах на покупку при помощи функции Аудит заявок (стр. 29).

# Жизненный цикл заявки отдела

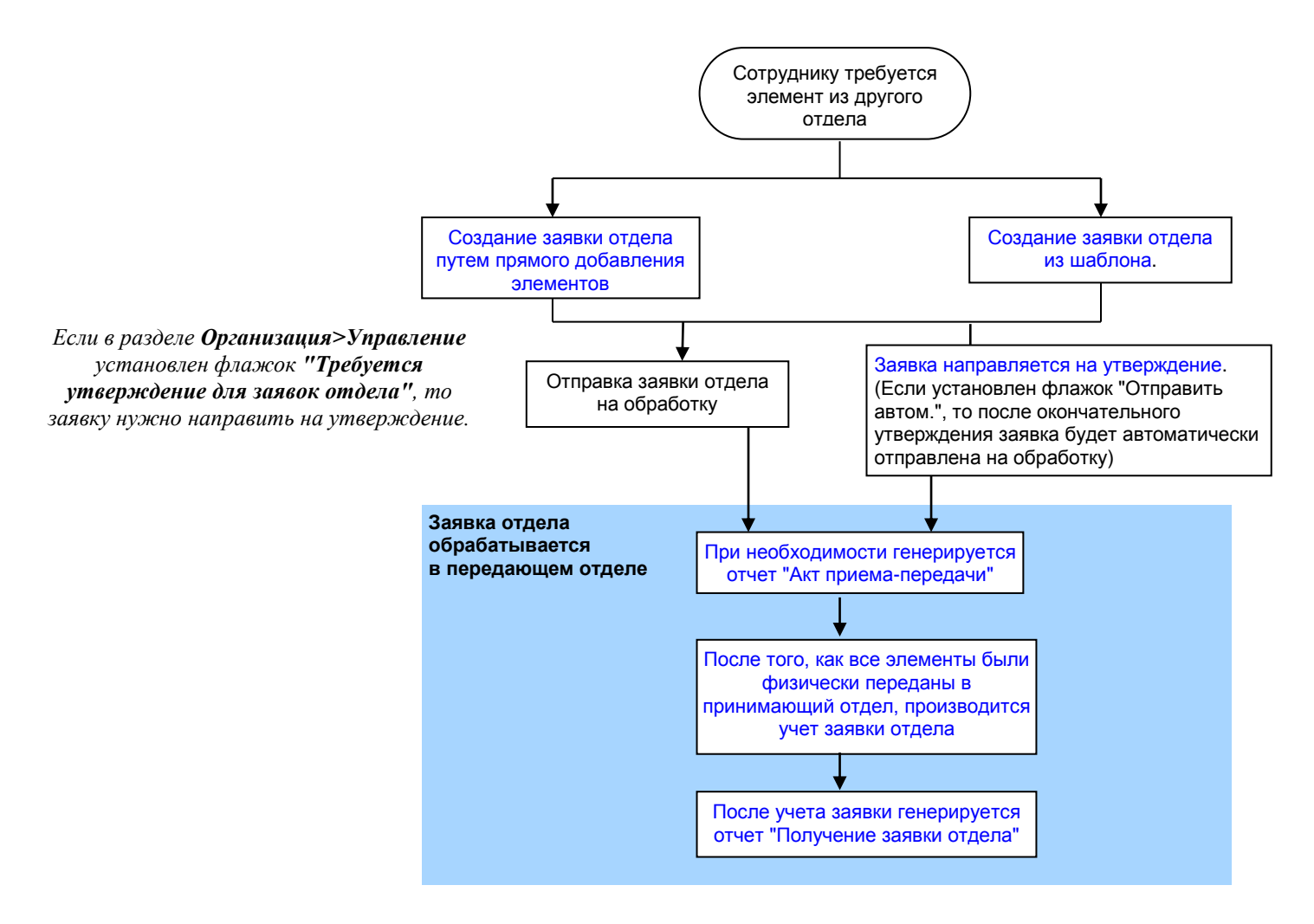

Заявки отделов используются для перемещения продуктов или готовых блюд между отделами. В некоторых организациях заявки отделов также используются для учета поступающего в отдел сырья и производимой в отделе готовой продукции — такая методика применяется с целью подсчета рентабельности.

Перед учетом заявки отдела убедитесь, что для каждого продукта Выданное количество соответствует количеству фактически переданного товара.

# Жизненный цикл заявки на покупку

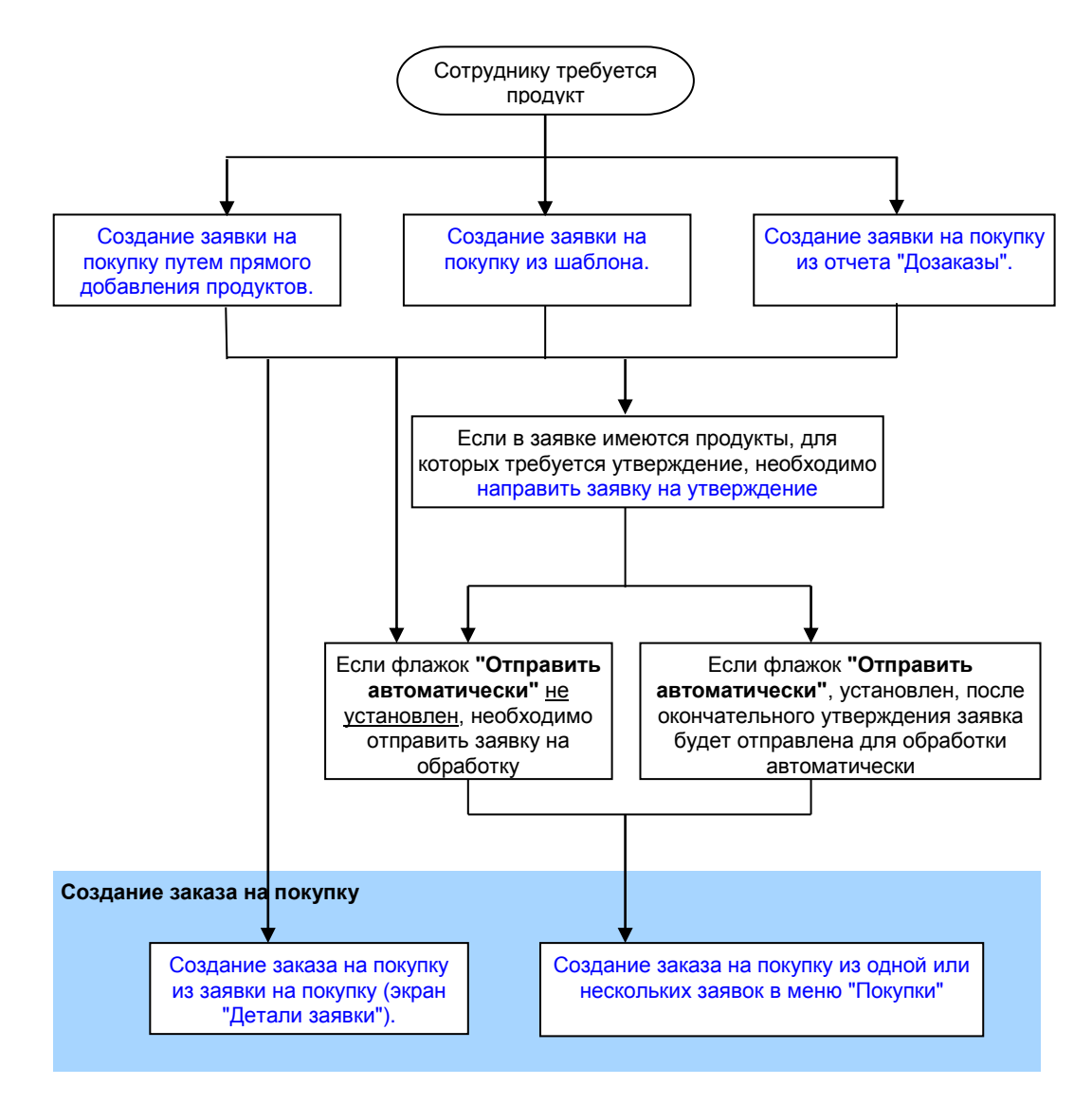

Заявка на покупку представляет собой запрос на поставку товаров в организацию из внешнего источника.

Чтобы быстро добавить продукты в заявку на покупку, можно использовать шаблон заявки на покупку. Для создания шаблонов используется Центр шаблонов (стр. 26).

# Центр заявок

#### Чтобы открыть Центр заявок, нажмите Заявка>Центр заявок.

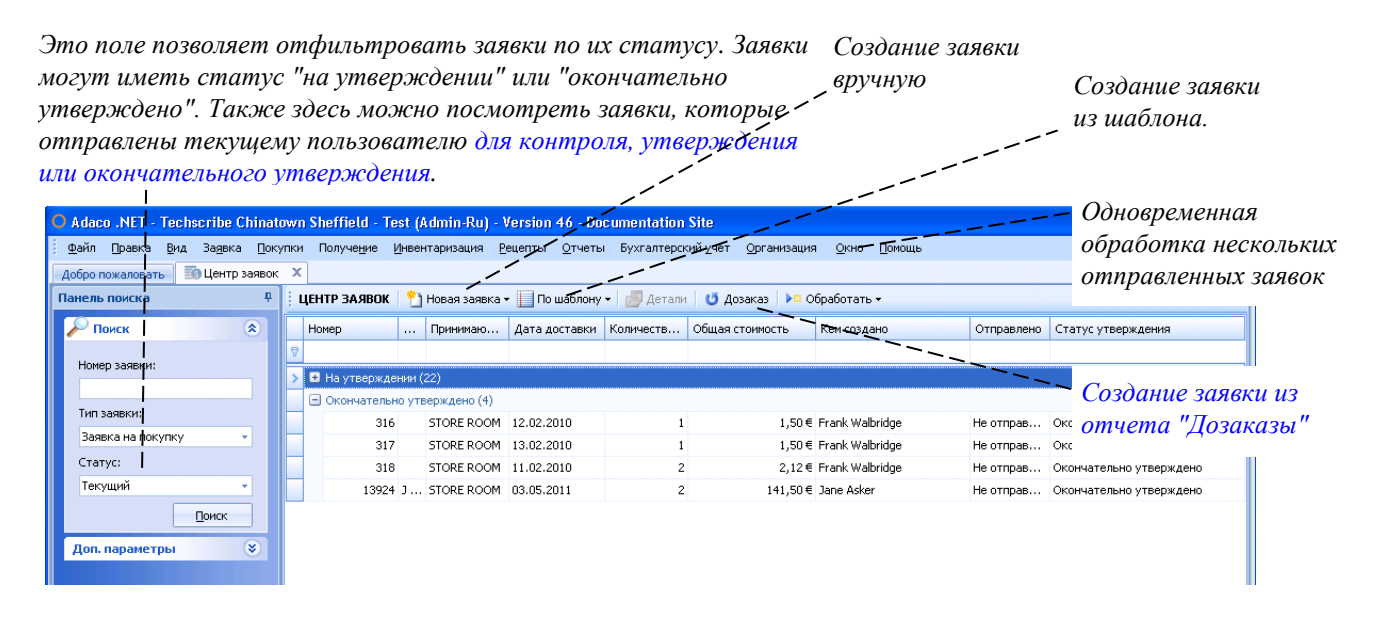

### Экран заявки на покупку

Утверждение, создание заказа на покупку, отправка заявки

ок Заявка на покупку - 13972 🗴

Параметр "Прямое отнесение затрат": если этот флажок установлен, затраты будут отнесены непосредственно на отдел. Если флажок не установлен, продукты будут оправлены в Отдел "Склад" и затраты также будут отнесены на этот отдел

| ЗАЯВКА                                                                                                    | ждения 🎦 Создать заказ 📖 Отпра                                                                                                    | авить 👻 🕐 Отправить :                              | 34(1)+                                                                                                    | _/                                                                                                    |                                                                                                    |                                                                                                    |  |  |  |
|----------------------------------------------------------------------------------------------------|----------------------------------------------------------------------------------------------------|----------------------------------------------------|----------------------------------------------------------------------------------------------------|----------------------------------------------------------------------------------------------------|----------------------------------------------------------------------------------------------------|----------------------------------------------------------------------------------------------------|--|--|--|
| Заявка<br>Номер заявки<br>Принимающий отдел*<br>Дата доставки*<br>Получатель*<br>Сумма заявки                                                                                                    | 13972 * MAIN KITCHEN FOOD * 20.04.2012 * HIP TO - PURCHASINS * 189.73 €                                                                                                    | Описание<br>Кончентарии<br>Проект<br>Кеи запрошено | Optionally, put a description here.                                                                                                    | <ul> <li>Прям. отн.</li> <li>Отправить авто</li> <li>Ускорить</li> <li>Дата создания</li> <li>Дата отправки</li> </ul> | н                                                                                                    | Кен создено Дата создання<br><b>Автоматическая отправка заявки</b> : если<br>для заявки требующей утверждения<br>установлен этот флажок, то после<br>окончательного утверждения заявка<br>будет автоматически отправлена для |  |  |  |
| Продукты<br>: • Добавить 🗹 П                                                                                                    | Гродукт одноразовой закупки 🔏 По                                                                                                    | иск 🥥 Бюджет 📜 П                                   | раке сличана (цзет пиличана)<br>Проект 🔐 Ценовые предложения 🚱 Ис                                                                                                    | гория 🛛 Вложения                                                                                                    | 🔊 Панчаут                                                                                                    |                                                                                                    |  |  |  |
| □ Plogyxt         Onucas           5678         PASTE,           5679         SPICE,           2770         WHOLE           923         WHOLE           1         1           1         1           1         1           1         1 | Продукт         Описание продукта         Единяца по         Севдения о по           5678         РАЗТЕ, ТАНДООRI I LB         Each         5579         SPICE, SUMAC GROUNDI.I         Each [I Cont           2         2770         WHOLE PEPPERCORN BLAC         Case [6 Cont         6/19.5 OZ (dS)           9/23         WHOLE PEPPERCORN BLAC         Case [6 Cont         6/19.5 OZ (dS)           9/23         WHOLE BAY LEAVES         Each [1 Pound]         1/1 LB (EA) |                                                    | актери Поставщик № продукта<br><b>ТесhScribe US</b> 5679-15<br>ТесhScribe US 5679-15<br>ТесhScribe US 2770-15<br>ТесhScribe US 2770-15<br>1 0,00 € Стоиность эленента е́д | лост Тоондо Це<br>5,00<br>10,00<br>1,00<br>1,00                                                                        | на Цена пост Еми-<br>15,20 Е Басh<br>2,50 Е Сасh<br>2,50 Е Сасh<br>2,50 Е | обработки<br>собработки                                                                                                    |  |  |  |
| номер прод<br>кевым цвен<br>а выбранну<br>кта нет ца<br>сом случае<br>ы <b>Летали</b>                                                                                                    | у<br>укта выделен<br>том, это означа<br>ую дату для это<br>енового предлож<br>используется це<br>продукта                                                                                                    | еет,<br>120<br>сения.<br>1на из                    | Просмотр<br>остатков<br>бюджетов                                                                                                    | Если д<br>систе.<br>ценой.<br>поста                                                                                    | ля продукта<br>ма выберет г<br>Если пользое<br>вщика, то его                                                                                                    | есть несколько ценовых предложений,<br>предложение поставщика с самой низкой<br>ватель вручную выберет другого<br>го название будет выделено красным цвето                                                                   |  |  |  |

0

# Создание заявки на покупку путем прямого добавления продуктов

1 В Центре заявок, нажмите Новая заявка>Заявка на покупку.

Откроется экран "Новая заявка на покупку". См. Экран заявки на покупку (стр. 18).

- 2 Заполните форму, расположенную в верхней части экрана.
- 3 Добавьте продукты одним из следующих способов:
  - Нажмите кнопку Добавить и впечатайте номер продукта, или
  - Нажмите кнопку Поиск. См. Добавление продуктов и рецептов с помощью окна "Поиск элементов" (стр. 11).
- 4 Выполните одну из следующих операций:
  - Если в заявке на покупку есть продукты, для которых требуется утверждение, необходимо отправить заявку на утверждение. См. Направление заявки на утверждение (стр. 24).
  - Создайте заказ на покупку из заявки. См. Создание заказа на покупку из заявки на покупку (экран "Детали заявки") (стр. 20).
  - Если флажок "Отправить автоматически" не установлен, нажмите кнопку **Отправить** для отправки заявки на обработку. После этого другие пользователи смогут увидеть данную заявку в разделе **Покупки>Создать заказы из заявки**.

#### Создание заявки на покупку из шаблона

1 В Центре заявок, нажмите По шаблону>Заявка на покупку.

Откроется экран "Выбор шаблона".

- **2** Если у вас нет шаблонов, будет показано соответствующее сообщение. Выполните одну из следующих операций:
  - Если вы можете использовать шаблоны других пользователей, нажмите Все шаблоны.
  - Нажмите Отмена.

См. также Настройка безопасности шаблона (стр. 28).

**3** Выберите желаемый шаблон в списке и нажмите кнопку **Выбрать шаблон**.

Откроется экран "Заявка на покупку по шаблону".

- 4 Выберите дату доставки.
- **5** Для каждого продукта укажите количество. (Если значение останется нулевым, такой продукт не будет включен в заявку на покупку)

#### 6 Нажмите Создать заявку.

Откроется экран "Заявка на покупку". Расположенная в верхней части экрана форма будет заполнена автоматически. Пример см. Экран заявки на покупку (стр. 18).

- **7** При необходимости можно добавить продукты одним из следующих способов:
  - Нажмите Добавить и впечатайте номер продукта.
  - Нажмите Поиск. См. Добавление продуктов и рецептов с помощью окна "Поиск элементов" (стр. 11).
- **8** Если нужно сравнить ценовые предложения различных поставщиков, выберите продукт в таблице и нажмите кнопку **Ценовые предложения**.
- 9 Выполните одну из следующих операций:
  - Если в заявке на покупку есть продукты, для которых требуется утверждение, необходимо отправить заявку на утверждение. См. Направление заявки на утверждение (стр. 24).
  - Можно сразу создать заказ на покупку из заявки на покупку (См. ниже).
  - Если флажок "Отправить автоматически" не установлен, нажмите кнопку **Отправить** для отправки заявки на обработку. После этого другие пользователи смогут увидеть данную заявку в разделе **Покупки>Создать заказы из заявки.**

# Создание заказа на покупку из заявки на покупку (экран "Детали заявки")

- (См. также Создание заказа на покупку из заявки на покупку (меню "Покупки"), стр. 32).
- 1 Найдите нужную заявку в *Центре заявок*, выберите ее и нажмите кнопку **Детали**. См. Как найти элементы при помощи панели поиска (стр. 11).
- **2** На экране "Заявка на покупку", нажмите **Создать заказ**.

Откроется экран "Выбор поставщика".

3 Выберите тип поставщика.

Основной поставщик. Основной поставщик продукта, который назначается на экране Детали продукта.

Поставщик, у которого покупали в последний раз. Будет выбран поставщик, у которого этот продукт покупался в последний раз.

Поставщик с минимальной ценой. Поставщик, у которого имеется самое выгодное ценовое предложение для продукта.

Поставщик. Выбор нужного поставщика из списка.

#### 4 Нажмите ОК.

Откроется экран "Создать заказ из заявки".

5 Нажмите кнопку Создать заказ.

Приложение Adaco.NET создаст один или несколько заказов на покупку.

- 6 Отправьте каждый заказ на покупку соответствующему поставщику.
  - Если для поставщика настроен соответствующий электронный интерфейс, нажмите кнопку Передать.

**Примечание**. Настройка интерфейсов поставщика производится при помощи вкладки *Интерфейс поставщика* на экране *Детали поставщика*.

• Для отправки заказа вручную по электронной почте, нажмите **Печать**. Когда откроется экран печати заказа, нажмите кнопку [

#### Создание заявки на покупку из отчета "Дозаказы"

Перед началом этого процесса убедитесь, что в системе имеются соответствующие отчеты "Дозаказы". (Для составления отчета нажмите **Отчеты>Отчеты о покупках** и выберите отчет "Дозаказы").

Чтобы использовать отчет "Дозаказы", должны быть соблюдены следующие условия:

- На экране "Детали отдела" для отдела должен быть установлен флажок "*Постоянный*".
- Для каждого продукта должны быть установлены значения "par stock" и "дозаказ" в ведомости заказов соответствующего отдела. См. Редактирование ведомостей (стр. 48).
- 1 В центре заявок нажмите кнопку Дозаказ.

Откроется экран выбора дозаказа.

2 Выберите отдел и отчет:

|   | О Выберите дозаказ для создания заявки |                    |          |                      |                   |  |  |  |  |  |  |
|---|----------------------------------------|--------------------|----------|----------------------|-------------------|--|--|--|--|--|--|
| l |                                        | Выбор отдела STORE | ROOM     |                      | Ŧ                 |  |  |  |  |  |  |
| L |                                        | Номер дозаказа     | Описание | Кем создано          | Дата создания     |  |  |  |  |  |  |
| L |                                        | 20                 |          | System Administrator | 28 января 2013 г. |  |  |  |  |  |  |
|   | >                                      | 21                 |          | System Administrator | 28 января 2013 г. |  |  |  |  |  |  |
| L |                                        |                    |          |                      |                   |  |  |  |  |  |  |

#### 3 Нажмите Выбрать.

Откроется экран "Создать заявку из дозаказа". Для каждого продукта, количество из отчета "Дозаказы" будет автоматически вставлено в поле *Количество*.

**4** При необходимости измените количество. Если вы хотите исключить продукт из заявки, установите количество равное нулю.

#### 5 Нажмите Создать заявку.

Откроется экран создания заявки на покупку. См. пример Экран заявки на покупку (стр. 18).

При этом соответствующий отчет "Дозаказы" будет удален из списка. Повторное создание заявки из отчета невозможно.

- **6** При необходимости можно добавить продукты одним из следующих способов:
  - Нажмите Добавить и впечатайте номер продукта.
  - Нажмите Поиск. См. Добавление продуктов и рецептов с помощью окна "Поиск элементов" (стр. 11).
- **7** Если нужно сравнить ценовые предложения различных поставщиков, выберите продукт в таблице и нажмите кнопку **Ценовые предложения**.
- 8 Выполните одну из следующих операций:
  - Если в заявке на покупку есть продукты, для которых требуется утверждение, необходимо отправить заявку на утверждение. См. Направление заявки на утверждение (стр. 24).
  - Можно сразу создать заказ на покупку из заявки на покупку (См. ниже).
  - Если флажок "Отправить автоматически" не установлен, нажмите кнопку Отправить для отправки заявки на обработку. После этого другие пользователи смогут увидеть данную заявку в разделе Покупки>Создать заказы из заявки.

#### Создание заявки отдела путем прямого добавления элементов

Элементом может являться продукт или рецепт.

1 В Центре заявок, нажмите Создать Заявка>Заявка отдела.

Откроется экран "Создание заявки отдела".

- **2** Введите необходимую информацию в форме, расположенной в верхней части экрана.
- **3** Добавьте один или несколько элементов в заявку отдела одним из следующих способов.
  - Нажмите Добавить элемент и впечатайте номер элемента.
  - Нажмите Поиск элементов. См. Добавление продуктов и рецептов с помощью окна "Поиск элементов" (стр. 11).

4 Нажмите Сохранить.

#### 5 Нажмите Отправить.

Заявка будет оправлена в соответствующий передающий отдел. После физического перемещения продуктов из передающего отдела в принимающий отдел, необходимо выполнить операцию учета заявки отдела.

#### Создание заявки отдела из шаблона

1 В Центре заявок, нажмите По шаблону>Заявка отдела.

Появится окно "Выбор шаблона заявки отдела".

- **2** Если у вас нет сохраненных шаблонов, будет показано соответствующее предупреждение. После этого можно выполнить одну из следующих операций:
  - если у вас есть права на использование шаблонов других пользователей, нажмите Все шаблоны.
  - либо закройте окно, нажав кнопку Отмена.

См. также Настройка безопасности шаблона (стр. 28).

**3** Выделите требуемый шаблон и нажмите кнопку **Выбрать шаблон**.

Откроется экран "Создание заявки отдела".

- 4 Укажите дату в поле "Требуется до".
- **5** Для каждого продукта укажите количество. (Если значение останется нулевым, такой продукт не будет включен в заявку).
- 6 Нажмите Создать.

Откроется экран "Заявка отдела".

- 7 При необходимости, измените данные в форме, расположенной в верхней части экрана.
- **8** При необходимости, можно удалить ненужные элементы или добавить дополнительные элементы одним из следующих способов. (Элементом может быть продукт или рецепт).
  - Нажмите Добавить элемент и впечатайте номер элемента.
  - Нажмите Поиск элементов. См. Добавление продуктов и рецептов с помощью окна "Поиск элементов" (стр. 11).

#### 9 Нажмите Сохранить.

#### 10 Нажмите Отправить.

Заявка будет оправлена в соответствующий передающий отдел. После физического перемещения продуктов из передающего отдела в принимающий отдел, необходимо выполнить операцию учета заявки отдела.

#### Направление заявки на утверждение

- 1 Найдите нужную заявку в *Центре заявок*, выберите ее и нажмите кнопку **Детали**. См. Как найти элементы при помощи панели поиска (стр. 11)
- **2** На экране Детали заявки нажмите кнопку **Утверждения**.

Откроется экран "Утверждение заявки".

**3** Выберите *Тип маршрута* — это может быть предварительно заданный маршрут или же параметр "Составить маршрут".

См. также описание *Конструктора маршрутов* в разделе Организация > Настройка.

- **4** Если вы выбрали предварительно заданный маршрут, при необходимости можно добавить или удалить пользователей.
- **5** При необходимости можно изменить последовательность пользователей в списке.
- **6** Если был выбран параметр "Составить маршрут", укажите роль для каждого пользователя:

*Контроль*: пользователь может указать, что контроль пройден, или отклонить заявку.

*Утверждение*: пользователь с достаточным лимитом утверждения может утвердить или отклонить заявку.

*Окончательное утверждение*: пользователь с достаточным лимитом утверждения может окончательно утвердить или отклонить заявку.

#### 7 Нажмите Отправить.

Приложение Adaco.NET отправит заявку первому пользователю в списке. Как правило, он так получит соответствующее уведомление по электронной почте.

#### Операция утверждения заявки

Если вам направлена заявка для контроля или утверждения, соответствующее сообщение будет показано на Экране приветствия, а также в большинстве случаев отправляется уведомление по электронной почте.

1 В *Центре заявок* воспользуйтесь *Панелью поиска*, чтобы найти заявки, для которых вам необходимо выполнить операцию контроля или утверждения.

См. Как найти элементы при помощи панели поиска (стр. 11).

- 2 Выполните одну из следующих операций:
  - Откройте экран Детали заявки двойным щелчком на соответствующей заявке в списке. Проверьте данные заявки. Затем нажмите кнопку **Утверждения**.
  - Щелкните заявку правой кнопкой мыши и выберите пункт **Утверждения** из контекстного меню

Откроется экран "Утверждение заявки".

**3** Перейдите на вкладку "Контроль/утверждение" и нажмите соответствующую кнопку для утверждения или отклонения заявки.

# Центр перемещений

Чтобы открыть *Центр перемещений*, нажмите Заявка >Центр перемещений.

*Центр перемещений* используется для быстрого одноразового перемещения продуктов или рецептов. В отличие от заявок отделов, в данном случае утверждения не используются. Возможны два типа перемещений:

- Перемещение внутри организации используется для перемещения продуктов между отделами в одной организации.
- Перемещение между организациями используется для перемещения продуктов между отделами различных организаций.

В обоих случаях процесс создания перемещение практически одинаковый.

#### Перемещение продуктов из одного отдела в другой

- 1 Нажмите Заявка>Центр перемещений.
- 2 Выполните одну из следующих операций:
  - Нажмите Новое перемещение>Перемещение, или
  - Нажмите Новое перемещение>Перемещение между организациями.

Откроется экран "Создание перемещения".

- 3 Заполните форму, расположенную в верхней части экрана.
- 4 Добавьте элементы в перемещение одним из следующих способов:
  - Щелкните правой кнопкой мыши в любом месте таблицы, расположенной в нижней части экрана, и выберите Добавить. В таблице появится новая строка. В соответствующих полях впечатайте номер элемента и необходимое количество.
  - Нажмите кнопку Поиск элементов и добавьте продукты, как описано в разделе Добавление продуктов и рецептов с помощью окна "Поиск элементов" (стр. 11).

| Добро пожаловать                | Центр перемещений                                             | Перенещение - Со | здать* 🗙 |           |        |                     |   |        |          |           | ×        |  |  |  |
|---------------------------------|---------------------------------------------------------------|------------------|----------|-----------|--------|---------------------|---|--------|----------|-----------|----------|--|--|--|
| 🕴 😋 Добавить элен               | 💁 добавить эленент 😤 Покис эленентов                          |                  |          |           |        |                     |   |        |          |           |          |  |  |  |
| Детали перемещен                | етали перемещения                                             |                  |          |           |        |                     |   |        |          |           |          |  |  |  |
| № перемещения Учетный период* - |                                                               |                  |          |           |        |                     |   |        |          |           |          |  |  |  |
| Из отдела*                      | Из отдела* MAIN KITCHEN FOOD • Дата перенещения* 17.04.2014 • |                  |          |           |        |                     |   |        |          |           |          |  |  |  |
| В отдел*                        | CAFETERIA FOOD                                                |                  | 🗸 Кен со | здано     |        |                     |   |        |          |           |          |  |  |  |
| Комментарии                     |                                                               |                  | 🗸 Общая  | стоимость | 13,99€ |                     |   |        |          |           |          |  |  |  |
| Элементы                        |                                                               |                  |          |           |        |                     |   |        |          |           |          |  |  |  |
| Элемент                         | Описание элемента                                             | Единица по       | Св-ва пр | одукта    | кол-во | Упаковочная единица | L | leнa   | Доступно | В наличии | Заказано |  |  |  |
| > 5678                          | PASTE, TANDOORI 1 LB                                          | Each [1 Each]    |          |           | 1,00   | Each                |   | 13,99€ | 1,00     | 0,00      | -1,0     |  |  |  |
|                                 | Асбазить К                                                    |                  |          |           |        |                     |   |        |          |           |          |  |  |  |

#### 5 Нажмите Учесть перемещение.

После этого будет показан Отчет о перемещении.

Если нужно просмотреть информацию о ранее учтенных перемещениях, откройте *Центр перемещений* и воспользуйтесь *Панелью поиска*. В списке найденных перемещений выберите нужное и нажмите кнопку **Детали**.

### Центр шаблонов

Если вы постоянно заказываете одни и те же продукты, можно использовать шаблон. В шаблоне содержится список продуктов, которые часто используются в заявках. Таким образом, при помощи шаблона пользователь может быстро создать заявку.

Шаблон привязан к пользователю. Таким образом, каждый пользователь может создать шаблоны, которые соответствуют его потребностям.

По умолчанию, шаблон доступен только пользователю, который его создал. Чтобы дать доступ к шаблону для других пользователей, необходимо установить настройки безопасности шаблона. См. Настройка безопасности шаблона (стр. 28).

При создании шаблона, продукты выбираются из соответствующей ведомости заказов, поэтому ведомость заказов необходимо поддерживать в актуальном состоянии. См. Редактирование ведомостей (стр. 48).

Пользователь может создать заявку на покупку, находясь непосредственно в Центре шаблонов, при помощи кнопки Создать заявку. См. процесс Создание заявки на покупку из шаблона (стр. 19) начиная с шага 4.

#### Как создать шаблон заявки на покупку

- 1 Выполните одну из следующих операций:
  - В Центре шаблонов, нажмите Создать шаблон заявки на покупку, или
  - Нажмите Создать шаблон заявки на покупку.

Откроется экран "Новый шаблон".

**2** Заполните форму в верхней части экрана. Обратите внимание на следующие поля:

Если установлен флажок *"Постоянный заказ"*, то при создании *заявки на покупку* количества для продуктов сразу будут заполнены. При необходимости на этапе создания заявки эти величины можно будет изменить.

Параметр "Прямое отнесение затрат": если этот флажок установлен, затраты будут отнесены непосредственно на отдел. Если флажок не установлен, продукты будут оправлены в *Отдел "Склад"* и затраты также будут отнесены на этот отдел.

#### 3 Нажмите Сохранить.

В таблице появятся все продукты из ведомости заказов выбранного отдела.

- **4** Добавьте продукты из ведомости заказов (верхняя таблица) в шаблон (нижняя таблица).
- **5** Если установлен флажок "Постоянный заказ", укажите количество для каждого продукта.
- 6 Нажмите Сохранить.
- 7 Если вы хотите, чтобы ваш шаблон был также доступен и для других пользователей установите настройки безопасности шаблона. См. Настройка безопасности шаблона (стр. 28).

#### Как создать шаблон заявки отдела

- **1** В *Центре шаблонов*, нажмите кнопку **Создать шаблон заявки отдела**. Откроется экран "Новый шаблон".
- **2** Введите необходимую информацию в заголовке шаблона. Обратите внимание на поле *Постоянный заказ*:

Если установлен флажок *"Постоянный заказ"*, то при создании *заявки на покупку* количества для продуктов сразу будут заполнены. При необходимости на этапе создания заявки эти величины можно будет изменить.

- **3** Нажмите Добавить элементы и добавьте в шаблон необходимые продукты или рецепты. Подробности см. Добавление продуктов и рецептов с помощью окна "Поиск элементов" (стр. 11).
- **4** Если установлен флажок "Постоянный заказ", укажите количество для каждого продукта.
- 5 Нажмите Сохранить.
- 6 Если вы хотите, чтобы ваш шаблон был также доступен и для других пользователей установите настройки безопасности шаблона. См. Настройка безопасности шаблона (стр. 28).

#### Настройка безопасности шаблона

По умолчанию использовать или изменять шаблон может только его создатель. Чтобы дать другим пользователям возможность создавать заявки из шаблона или изменять шаблон, создатель шаблона должен назначить соответствующие разрешения.

- **1** В *Центре шаблонов*, воспользуйтесь *Панелью поиска*, чтобы увидеть список шаблонов.
- **2** Откройте экран *Детали шаблона* двойным щелчком на соответствующем шаблоне в списке.
- 3 Нажмите Безопасность шаблона.

Откроется экран "Управление безопасностью".

4 Установите один или несколько из следующих параметров безопасности:

Безопасность на уровне пользователя — применяется для конкретного пользователя.

Безопасность на уровне отдела — применяется для всех пользователи из указанного отдела. (Имеется в виду, то пользователю назначен этот отдел в форме Детали пользователя).

Безопасность на уровне организации — применяется для всех пользователей в организации.

5 Нажмите Сохранить.

# Создать шаблон заявки на покупку

Для быстрого создания шаблона заявки на покупку можно воспользоваться пунктом "Создать шаблон заявки на покупку "в меню Заявка.

## Аудит заявок

Функция **Аудит заявок** используется для получения информации о заявках на покупку и относящихся к ним заказов на покупку. При помощи этой функции можно отследить все стадии жизненного цикла заявки на покупку от этапа утверждения заявки до получения продуктов.

Внимание! Для использования функции Аудит заявок в системе должен быть установлен флажок "Не удалять заявки на покупку" (Организация>Управление>Настройки организации>Покупки).

# Обработка заявки отдела

После того как заявка отдела создана и отправлена, ее необходимо обработать.

После операции учета заявки отдела, приложение Adaco.NET напечатает отчет о получении заявки отдела, при этом запас ТМЦ в передающем отделе будет уменьшен, а в принимающем отделе, соответственно увеличен.

#### Обработка заявки отдела

- 1 Выполните одну из следующих операций:
  - Нажмите Заявка>Обработать заявку отдела.
  - В Центре заявок, нажмите Обработать>Заявки отделов.

Откроется экран "Обработка заявок отделов".

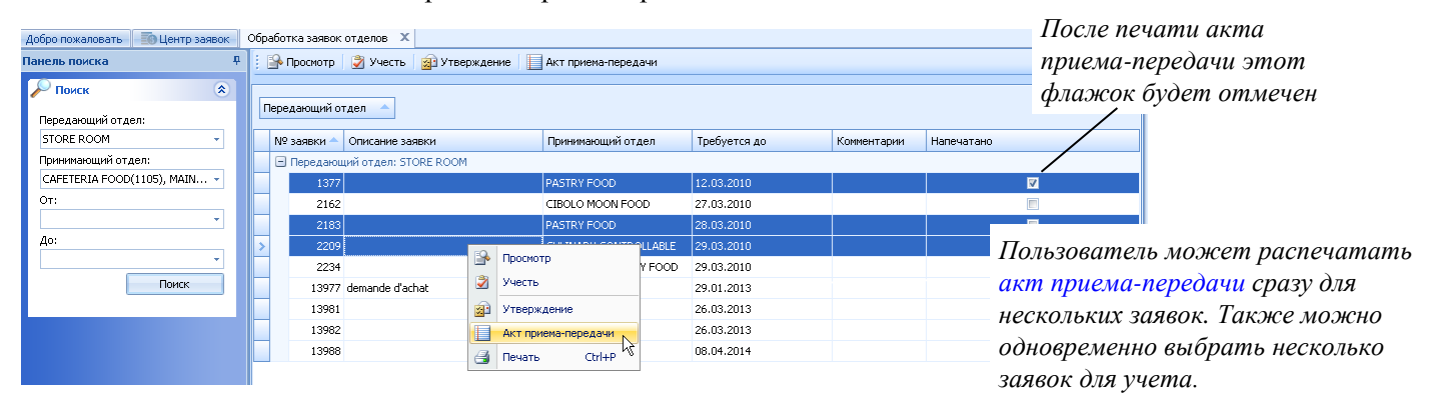

- 2 При необходимости заявку отдела можно сначала просмотреть:
  - Если заявка отдела не соответствует каким-нибудь требованиям, заявку можно вернуть создавшему ее пользователю.
  - Также в случае надобности, можно изменить выданное количество или указать альтернативный продукт.
- **3** При необходимости можно распечатать акт приема-передачи для одной или нескольких заявок отделов.
- **4** Выполните операцию учета для одной или нескольких заявок отделов. Выберите нужные заявки и нажмите **Учесть**.

# Покупки

Меню Покупки используется для выполнения следующих задач:

- Создание заказов на покупку и отправка их поставщикам в разделе Центр заказов на покупку (стр. 30).
- Создание заказа на возврат, если необходимо вернуть какой-то продукт поставщику.
- Поиск заказов на покупку при помощи функции Запрос о заказах на покупку (стр. 33).
- Создание и просмотр ценовых предложений поставщиков в разделе Центр ценовых предложений (стр. 34) или создание ценового предложения поставщика при помощи функции Новое ценовое предложение (стр. 35).
- Поиск ценовых предложений поставщиков для определенного продукта при помощи функции Ценовые предложения для продуктов (стр. 35).
- Импорт ценовых предложений поставщиков из файла с ценовыми предложениями (стр. 35).
- Создание и просмотр контрактов.
- Закрытие заказов на покупку (стр. 38).
- Удаление заказов на покупку из базы данных (стр. 39).
- Удаление дозаказов из базы данных (стр. 39).
- Если импорт ценовых предложений в систему выполняется при помощи интерфейса поставщика, можно просмотреть и исправить ошибки при помощи функции Ошибки в ценовых предложениях (стр. 40).
- Создание и просмотр проектов и шаблонов проектов (стр. 40).

# Центр заказов на покупку

Центр заказов на покупку используется для создания заказов на покупку.

Существует также два альтернативных способа создания заказов на покупку:

- Создание заказа на покупку из заявки на покупку (экран "Детали заявки"), см. стр. 20.
- Создание заказа на покупку из заявки на покупку (меню "Покупки"), см. стр. 32.

После создания заказа на покупку его нужно отослать соответствующему поставщику. Заказ на покупку можно отправить поставщику сразу после создания (см. шаг 6 в описанной ниже процедуре Создания заказа на покупку). В качестве альтернативы можно одновременно отослать

поставщику сразу несколько заказов на покупку (См. Как одновременно отправить поставщику несколько заказов на покупку, стр. 32).

#### Создание заказа на покупку

Если ваш поставщик из другой страны, в системе должен быть задан обменный курс (**Организация**>**Настройка**>**Налоги и сборы**>**Обменный** курс). Если обменный курс не задан, при выборе такого поставщика, будет показано системное сообщение: *"Не задан обменный курс между валютой организации и валютой поставщика"*.

#### 1 Нажмите Покупки>Центр заказов на покупку.

Будет показан экран "Центр заказов на покупку".

#### **2** Нажмите **Новый заказ**.

Откроется экран "Создание заказа".

- 3 Заполните форму, расположенную в верхней части экрана.
- 4 Добавить продукты можно одним из следующих способов:
  - Нажмите кнопку Добавить и введите номер продукта. Затем укажите количество.
  - Нажмите кнопку **Продукт одноразовой закупки** и впечатайте его описание, количество и цену. Затем выберите бухгалтерский счет для создаваемого продукта.
  - Нажмите **Поиск**. См. Добавление продуктов и рецептов с помощью окна "Поиск элементов" (стр. 11).
- 5 Нажмите Сохранить.
- 6 Отправьте заказ на покупку поставщику.
  - Если для поставщика настроен соответствующий электронный интерфейс:
    - и вы хотите отправить заказ на покупку сразу, нажмите Передать.
    - если вы хотите отправить заказ на покупку позже, см. раздел Как одновременно отправить поставщику несколько заказов на покупку (стр. 32).

**Примечание**. Настройка интерфейсов поставщика производится при помощи вкладки *Интерфейс поставщика* на экране *Детали поставщика*.

 Для отправки заказа вручную по электронной почте, нажмите Печать>Печать заказа на покупку. Когда откроется экран печати заказа, нажмите кнопку []].

# Как одновременно отправить поставщику несколько заказов на покупку

1 Нажмите Покупки>Центр заказов на покупку.

Будет показан экран "Центр заказов на покупку".

2 Нажмите Передать.

Откроется экран "Передача заказа".

3 Выберите поставщика.

Будет показан список заказов на покупку.

- 4 Выберите заказы на покупку.
- 5 Нажмите Передать.

Откроется экран "Статус передачи".

- 6 Нажмите Отправить.
- 7 После передачи заказа на покупку, нажмите Закрыть.

### Создание заказов из заявки

После того как заявка на покупку отправлена для обработки в организацию или в центр закупок, из такой заявки на покупку можно создать один или несколько заказов на покупку.

См. также Создание заказа на покупку из заявки на покупку (экран "Детали заявки") (стр. 20).

#### Создание заказа на покупку из заявки на покупку (меню "Покупки")

1 Нажмите Покупки>Создать заказы из заявки.

Откроется экран "Обработка заказа на покупку".

2 Выберите дату доставки

Будет показан список отправленных заявок на покупку.

- **3** Если нужно предварительно проверить заявку на покупку, выберите соответствующую заявку и нажмите кнопку **Просмотр**.
- **4** Выберите одну или несколько заявок на покупку, из которых вы хотите создать заказы на покупку.
- 5 Нажмите Обработать.

Откроется экран "Выбор поставщика".

6 Выберите тип поставщика.

*Основной поставщик*. Основной поставщик продукта, который назначается на экране *Детали продукта*.

Поставщик, у которого покупали в последний раз. Будет выбран поставщик, у которого этот продукт покупался в последний раз.

Поставщик с минимальной ценой. Поставщик, у которого имеется самое выгодное ценовое предложение для продукта.

Поставщик. Выбор нужного поставщика из списка.

7 Нажмите ОК.

Откроется экран "Создать заказ из заявки".

8 Нажмите кнопку Создать заказ.

Приложение Adaco.NET создаст один или несколько заказов на покупку.

### Создание заказа на возврат

Если заказчик недоволен качеством товара, он, как правило, возвращает такой товар поставщику. Например, это может быть поврежденный продукт, продукт ненадлежащего качества либо продукт с истекшим сроком годности.

Заказ на возврат — это практически такой же объект, как и заказ на покупку, но поскольку он создается для возврата товаров поставщику, в заказе на возврат указывается отрицательное количество для продукта. При учете заказа на возврат запас *ТМЦ* в отделе уменьшается.

Создание заказа на возврат происходит точно так же, как и создание заказа на покупку, за исключением следующего:

- В форме, которая расположена верхней части экрана Детали заказа на покупку, введите Номер подтверждения на возврат (в английской литературе используются термины Return Materials Authorization и RMA)
- Для каждого возвращаемого продукта введите количество для возврата (отрицательное)

См. также Создание заказа на покупку (стр. 31).

### Запрос о заказах на покупку

Функция Запрос о заказах на покупку используется для поиска заказов на покупку.

#### Поиск заказов на покупку (меню "Покупки")

1 Нажмите Покупки>Запрос о заказах на покупку.

Откроется экран "Запрос о заказах на покупку — по продукту".

- 2 Выберите тип отчета, например, По поставщику или По продукту.
- 3 При необходимости укажите другие критерии, и нажмите кнопку Поиск.

См. также Как найти элементы при помощи панели поиска (стр. 11).

# Центр ценовых предложений

*Ценовое предложение поставщика* — это цены, которые поставщик предлагает для определенных продуктов в течение некоторого ограниченного промежутка времени. Ценовое предложение поставщика имеет дату начала и дату окончания.

Ценовое предложение поставщика можно ввести в приложение Adaco.NET двумя способами:

- Поставщик может прислать ценовое предложение в файле с ценовыми предложениями. См. Импорт ценовых предложений (стр. 35).
- Также пользователь может создать ценовое предложение поставщика вручную. См. ниже.

#### Создание ценового предложения вручную

1 Нажмите Покупки>Центр ценовых предложений.

Будет показан экран "Центр ценовых предложений".

2 Нажмите Создать.

Откроется экран "Создание ценового предложения".

- 3 Заполните форму, расположенную в верхней части экрана.
- 4 Добавьте продукты одним из следующих способов:
  - Нажмите Добавить продукты. См. Добавление продуктов и рецептов с помощью окна "Поиск элементов" (стр. 11).
  - Нажмите Добавить продукты по умолчанию и выберите последовательность продуктов. "Продукты по умолчанию" это продукты, которые заданы для поставщика (экран Детали поставщика, вкладка Продукты).
- 5 Введите цену для каждого продукта.
- 6 Нажмите Сохранить.

# Ценовые предложения для продуктов

При помощи этого пункта в меню **Покупки** можно выполнить быстрый поиск ценовых предложений поставщика для определенного продукта.

#### Как искать ценовые предложения для продукта

1 Нажмите Покупки> Ценовые предложения для продуктов.

Откроется экран "Ценовые предложения для продуктов".

2 Введите критерии поиска в верхней части экрана.

Для указанной даты будут найдены все ценовые предложения поставщиков, содержащие выбранный продукт.

### Новое ценовое предложение

Пункт **Новое ценовое предложение** в меню **Покупки** обеспечивает быстрый доступ к функции создания ценового предложения (аналогично нажатию кнопки **Создать** в *Центре ценовых предложений*). См. Создание ценового предложения вручную (стр. 34).

# Импорт ценовых предложений

Импорт ценовых предложений вручную применяется, если поставщик не использует интерфейс поставщика для импорта ценовых предложений, а присылает файл с ценовыми предложениями по электронной почте.

**Примечание**: Если поставщик использует интерфейс поставщика для импорта ценовых предложений, то такие ценовые предложения импортируются в систему автоматически, См. Ошибки в ценовых предложениях (стр. 40).

Файл с ценовыми предложениями — это файл, в котором хранятся *ценовые предложения поставщика*. Файл с ценовыми предложениями может быть в одном из следующих форматов: .csv, .txt, .xls.

Для импорта файла с ценовыми предложениями вручную, как правило, используется следующий процесс:

- Выполните экспорт макета для файла с ценовыми предложениями из Adaco.NET. Этот файл представляет собой список продуктов для данного поставщика и имеет такой же формат, как и файл с ценовыми предложениями, но в нем не указаны цены. Чтобы выполнить экспорт файла:
  - а. В разделе **Организация**>**Поставщики**, найдите нужного поставщика и откройте экран *Детали поставщика*.

- b. Откройте вкладку *Продукты* и нажмите кнопку Экспорт.
- 2. Отправьте полученный файл поставщику по электронной почте.
- 3. Поставщик указывает в файле цену для каждого продукт и отсылает вам заполненный файл с ценовыми предложениями по электронной почте.
- 4. Выполните импорт файла с ценовыми предложениями, как описано ниже.

#### Импорт ценовых предложений поставщика из файла

#### 1 Нажмите Покупки>Импортировать ценовые предложения

Откроется экран "Импорт ценовых предложений".

- 2 Заполните все необходимые поля в верхней части экрана.
- **3** Если путь к файлу с ценовыми предложениями не задан на вкладке *Детали ценового предложения* на экране *Детали поставщика*, будет показано соответствующее системное сообщение.
  - а Нажмите ОК.

Появится поле "Файл с ценовыми предложениями".

**b** Выберите файл с ценовыми предложениями.

#### 4 Нажмите кнопку Импортировать.

После импорта данные могут быть показаны в одной из следующих вкладок:

вкладка Совпавшие продукты показывает продукты без ошибок;

вкладка *Несовпавшие продукты* показывает продукты, которые есть в файле с ценовым предложением, но которых нет в списке продуктов поставщика в системе (вкладка *Продукты* на экране *Детали поставщика*);

вкладка Продукты без ценовых предложений показывает продукты, которые есть в списке продуктов поставщика в системе (вкладка Продукты на экране Детали поставщика), но которых не оказалось файле с ценовым предложением;

вкладка *Строки с ошибками* показывает продукты с ошибками. Примеры ошибок:

- статус продукта является неактивным.
- неправильный формат файла с ценовыми предложениями (например, неправильная последовательность полей в файле).
- **5** Для продуктов, попавших в список *Несовпавшие продукты*, выполните следующие действия:
  - а Для каждого продукта, введите правильный номер продукта. Для поиска продукта можно воспользоваться окном *Поиск продуктов,* см. Добавление продуктов и рецептов с помощью окна "Поиск элементов" (стр. 11).
  - **b** Выберите все продукты, для которых был найден правильный номер продукта.
  - с Нажмите кнопку Сопоставить продукты.

Эти продукты будут перемещены на вкладку Совпавшие продукты.

- **6** Для продуктов, попавших в список *Продукты без ценовых предложений*, можно выполнить следующие действия:
  - а Свяжитесь с поставщиком возможно поставщик просто забыл указать ценовое предложение поставщика для некоторых продуктов. Уточните у поставщика цены для таких продуктов.
  - **b** Для всех продуктов, на которые вы получили цены при уточнении данных у поставщика, введите правильную цену на экране *Продукты без ценовых предложений*.
  - с Нажмите кнопку Принять ценовые предложения.

Эти продукты будут перемещены на вкладку Совпавшие продукты.

- **7** Для продуктов, попавших в список *Строки с ошибками*, выполните следующие действия:
  - а Если оказалось, что использован неправильный формат файла с ценовыми предложениями, выберите правильный файл и нажмите Загрузить повторно, или
  - **b** В каждой строке впечатайте правильные данные.
- 8 На вкладке Совпавшие продукты, выполните одно из следующих действий:
  - Для завершения импорта файла нажмите Сохранить и закрыть
  - Для завершения импорта текущего файла и импорта следующего файла с ценовыми предложениями, нажмите Сохранить и создать.

# Контракты

*Контракт* — это специальный инструмент контроля цен, которые используются в организации для оплаты за продукты.

- На определенную дату для комбинации продукт/поставщик в системе может существовать только один контракт.
- Когда приложение Adaco.NET сравнивает цены при создании заявки на покупку или заказа на покупку, контракт имеет более высокий приоритет, чем ценовые предложения поставщиков.

### Как создать контракт

1 Нажмите Покупки>Контракты.

Откроется экран "Контракты".

2 Нажмите Новый Контракт.

Откроется экран "Создание контракта".

- 3 Заполните все необходимые поля в верхней части экрана.
- **4** Нажмите Добавить продукт. См. Добавление продуктов и рецептов с помощью окна "Поиск элементов" (стр. 11).
- 5 Введите цену для каждого продукта.

**Примечание**. Для продукта, созданного в Центре закупок, можно устанавливать цену на уровне организации, только если для этого продукта параметру "Контроль ЦЗ" назначено значение "Нет".

6 Нажмите Сохранить.

# Закрытие заказа на покупку

Закрытие заказа на покупку означает, что для такого заказа больше нельзя будет учитывать *получения*.

Заказ на покупку можно закрыть, только если выполняется условие, приведенное ниже:

 Если включено использование кредиторской задолженности (см. Организация>Управление>Интерфейсы>К/З), то для примененного к заказу счета-фактуры уже должна быть выполнена операция экспорта (См. Кредиторская задолженность, стр. 63).

### Как закрыть один или несколько заказов на покупку

1 Нажмите Покупки>Закрыть заказы на покупку.

Откроется экран "Закрытие заказов на покупку".

- 2 Укажите необходимые параметры в верхней части экрана. Для поля *Выбрать тип* возможно два варианта:
  - Закрыть выбранные заказы на покупку будут закрыты все заказы на покупку, которые вы выберете на следующем шаге.
  - Закрыть заказы автоматически будут закрыты все заказы на покупку, где для позиций заказа нет открытых сумм (не относится к позициям весового товара). Для закрытия заказов, в которых есть позиции с открытыми суммами, выберите параметр Закрыть выбранные заказы на покупку.

### 3 Нажмите Вперед.

Будет показан список заказов на покупку.

- 4 Выберите заказы на покупку, которые вы хотите закрыть.
- 5 Нажмите Закрыть заказ на покупку.

### Удаление заказов на покупку из базы данных

Удаление заказов на покупку из базы данных означает полное удаление этого заказа из системы Adaco.NET.

Заказ на покупку можно удалить, только если выполняются все условия, приведенные ниже:

- Заказ на покупку был закрыт. См. Закрытие заказа на покупку (стр. 38).
- Заказ на покупку не связан с проектом.
- Если включено использование кредиторской задолженности (см. Организация>Управление>Интерфейсы>К/З), то для примененного к заказу счета-фактуры уже должна быть выполнена операция экспорта (См. Кредиторская задолженность, стр. 63).

# Удаление одного или нескольких заказов на покупку из базы данных

1 Нажмите Покупки> Удалить заказы на покупку из БД.

Откроется экран "Удаление заказов на покупку из БД".

2 При необходимости измените дату в поле Эта дата, после чего будет пересчитана дата в поле "Будут удалены из БД заказы на покупку до даты".

Примечание: Дата в поле "Будут удалены из БД заказы на покупку до даты" вычисляется путем вычитания значения "Дней для удаления заказа на покупку из БД" из даты указанной в поле Эта дата. Количество "Дней для удаления заказа на покупку из БД" задается в настройках управления (Организация>Управление>Настройки организации>Покупки).

- 3 Выберите заказы на покупку для удаления.
- 4 Нажмите Удалить заказы из БД.

# Удаление дозаказов из базы данных

Отчет "Дозаказы" может использоваться для создания заявок на покупку. См. Создание заявки на покупку из отчета "Дозаказы" (стр. 21). Используйте

функцию Удаление дозаказов из базы данных для удаления дозаказов из системы Adaco.NET.

#### Как выполнить удаление дозаказов

1 Нажмите Покупки>Удалить дозаказы из БД.

Откроется экран "Удаление дозаказов из базы данных".

- 2 Выберите отдел.
- 3 Выберите один или несколько отчетов "Дозаказы".
- 4 Нажмите Удалить выбранные из базы.

## Ошибки в ценовых предложениях

Эта функция применяется для исправления ошибок в ценовых предложениях, если они импортируются в систему при помощи интерфейса поставщика.

Типичными ошибками при импорте ценовых предложений являются следующие:

- такого продукта нет в текущей организации
- ценовые предложения дублируются (в файле указано несколько цен для одного и того же продукта)
- неправильная цена

Для доступа к функции *Ошибки в ценовых предложениях*, нажмите кнопку **Ошибки**, в верхней части экрана *Центр ценовых предложений*.

## Проекты

В приложении Adaco.NET проект содержит информацию о некотором реальном проекте, а также служит для учета продуктов, необходимых для этого проекта. Например, в проекте по ремонту гостиницы будут перечислены материалы, которые требуются для выполнения строительноотделочных работ. В проекте также отслеживаются запланированные и незапланированные затраты. К проекту могут быть привязаны заявки и заказы на покупку.

Шаблон проекта — это список продуктов для использования в проекте. При помощи шаблона можно ускорить процесс создания проекта.

Обычно используется следующая процедура:

 Если в будущем ожидается создание большого количества похожих проектов, создайте шаблон проекта. См. Как создать шаблон проекта (стр. 41).

- 2. Создайте проект и отправьте его на утверждение. См. Как создать проект (стр. 41).
- 3. После окончательного утверждения можно создавать заказы на покупку для проекта. См. Создание заявок на покупку для проекта (стр. 43).

### Как создать шаблон проекта

1 Нажмите Покупки>Проект>Центр шаблонов.

Будет показан экран "Центр шаблонов для проектов".

2 Нажмите Создать.

Откроется экран "Детали шаблона проекта".

- 3 Заполните форму, расположенную в верхней части экрана.
- **4** Нажмите Добавить продукт. См. Добавление продуктов и рецептов с помощью окна "Поиск элементов" (стр. 11).
- 5 Нажмите Сохранить.

Название экрана изменится на "Шаблон проекта". Шаблон проекта может использоваться для создания проекта.

### Как создать проект

1 Нажмите Покупки>Проект>Центр проектов.

Будет показан экран "Центр проектов".

2 Нажмите Создать.

Откроется экран "Создание проекта".

3 Заполните форму, расположенную в верхней части экрана.

Для полного контроля над проектом убедитесь, что флажок *Разрешить все продукты* <u>не установлен</u>. В этом случае вы сможете указать список продуктов, которые могут использоваться в проекте и даже поставщика, у которого следует закупать определенный продукт. Расчет бюджета для такого проекта производится автоматически на основании количества и цены продуктов.

Если вам еще не известна полная информация о проекте, установите флажок *Разрешить все продукты*. В этом случае для проекта нельзя добавить продукты или указать отдел, но можно указать *Бюджет* и *Допустимое отклонение бюджета*. При создании шаблона заявки на покупку или заявки на покупку их можно привязать к такому проекту (См. Жизненный цикл заявки на покупку, стр. 17).

Укажите значения для полей Контактное лицо для уведомлений и Пороговое значение для уведомления.

- **4** Если флажок *Разрешить все продукты* не установлен, добавьте один или несколько продуктов.
  - Нажмите Добавить продукт. См. Добавление продуктов и рецептов с помощью окна "Поиск элементов" (стр. 11).
  - Нажмите Шаблон и выберите а шаблон.
- **5** Если вам уже известны дополнительные значения, такие как *Время подачи*, укажите их.
- 6 Нажмите Сохранить.
- 7 Нажмите Утверждение.

Откроется экран "Отправка на утверждение".

8 На вкладке *Утверждение* выберите *Тип маршрута* — это может быть предварительно заданный маршрут или же параметр "Составить маршрут".

См. также описание *Конструктора маршрутов* в разделе Организация > Настройка.

- **9** Если вы выбрали предварительно заданный маршрут, при необходимости можно добавить или удалить пользователей.
- 10 При необходимости можно изменить последовательность пользователей в списке.
- **11** Если был выбран параметр "Составить маршрут", укажите роль для каждого пользователя.

**Примечание:** параметр *Лимит утверждения* в данном случае не используется:

*Контроль*: пользователь может указать, что контроль пройден, или отклонить проект.

Утверждение: пользователь может утвердить или отклонить проект.

*Окончательное утверждение*: пользователь может окончательно утвердить или отклонить проект.

#### 12 Нажмите Отправить.

После окончательного утверждения статус проекта будет изменен на активный.

Если для проекта указаны продукты, то для него можно создавать заявки на покупку. См. Создание заявок на покупку для проекта (стр. 43).

### Контроль или утверждение проекта

1 Нажмите Покупки>Проект>Центр шаблонов.

Будет показан экран "Центр шаблонов проектов".

- **2** Нажмите **Поиск**, чтобы увидеть список проектов. Подробности см. Как найти элементы при помощи панели поиска (стр. 11).
- **3** Откройте экран *Детали проекта* двойным щелчком на соответствующем проекте в списке.
- 4 Проверьте правильность заполнения данных.
- 5 Нажмите Утверждения.

Откроется экран "Отправка на утверждение".

**6** Нажмите соответствующую кнопку для контроля, утверждения или отклонения проекта.

После окончательного утверждения, проекта получит статус *активный*, и можно будет создавать заявки для этого проекта.

### Создание заявок на покупку для проекта

1 Нажмите Покупки>Проект>Центр проектов.

Будет показан экран "Центр проектов".

- **2** Нажмите **Поиск**, чтобы увидеть список проектов. Подробности см. Как найти элементы при помощи панели поиска (стр. 11).
- **3** Откройте экран *Детали проекта* двойным щелчком на соответствующем проекте в списке.
- 4 Нажмите Создать заявки.

Приложение Adaco.NET создаст заявки на покупку, и они появятся в Ц (стр. 18).

# Получение

Меню Получение используется для выполнения следующих задач:

- Учет заказов на покупку и, при необходимости, применение счетафактуры при помощи раздела Центр получений (стр. 44).
- Внесение изменений в получения при помощи функции Корректировка получений (стр. 45).
- Поиск заказов на покупку при помощи функции Запрос о заказах (стр. 46).
- Учет возвратов при получении (стр. 47).

# Центр получений

После того как продукты от поставщика получены, необходимо учесть получение заказа. Если для заказа на покупку установлен флажок "многоразовое получение", то такой заказ можно получать по частям. Таким образом, для одного заказа создается несколько получений. Для каждого получения можно применить отдельный счет-фактуру.

### Как учесть заказ на покупку

1 Нажмите Получение>Центр получений.

Будет показан экран "Центр получений".

**2** В *Центре получений* воспользуйтесь *Панелью поиска*, чтобы найти нужный заказ, выделите его и нажмите кнопку **Детали**.

Откроется экран "Получение заказа".

- **3** При необходимости, измените дату получения (по умолчанию, дата получения это текущая дата).
- 4 Если нужно, измените количество или цену продуктов.
- **5** При необходимости откройте вкладку *Налоги и сборы*, чтобы добавить налог/сбор или перечень налогов и сборов.
- **6** Если у вас уже есть счет-фактура для этого получения, откройте вкладку *Счет-фактура* и примените счет-фактуру.

**Примечание**. Если поставщик еще не прислал счет-фактуру, его можно будет применить позже при помощи функции Корректировка получений (стр. 45).

Если стало известно, что для некоторого заказа на покупку поставщик будет делать отправку товаров несколькими партиями, и для каждой отправки будет выставляться отдельный счет-фактура, то во время первого получения, на экране Получение заказа необходимо установить флажок Многоразовое получение. Во время каждого последующего получения нужно будет вводить в систему соответствующие данные о полученном количестве, и применять счет-фактуру.

- а Откройте вкладку Счет-фактура.
- **b** Выберите тип счета-фактуры.

Тип счета-фактуры показывает тип операции. Обычно используются такие типы счетов-фактур как: *система к/з, кредитная карта* и *оплата наличными*. Типы счетов-фактур задаются в разделе **Организация>Настройка>Бухгалтерский учет>Способы оплаты**.

**Примечание**. О том, как выполнить экспорт счета-фактуры при помощи интерфейса кредиторской задолженности см. раздел Кредиторская задолженность (стр. 63).

- с Введите номер, дату и сумму счета-фактуры.
- **d** Убедитесь, что значение в поле *Разница* равно нулю (если сумма счета-фактуры отличается от суммы получения, учет получения невозможен).

Если разница возникает из-за ошибок округления, такую разницу можно скомпенсировать, создав и применив к получению специальный технический налог/сбор под названием *Округление* (см. стр. 76).

7 Нажмите кнопку Учесть.

После выполнения операции учета, приложение Adaco.NET обновит значения запаса ТМЦ в соответствующих отделах.

# Корректировка получений

Иногда требуется внести изменения в получение, уже после того, как оно было учтено. Наиболее часто необходимость в этом возникает по следующим причинам:

- Для уже учтенного получения необходимо применить счет-фактуру, которого еще не было в момент получения товара, и который поставщик прислал позже.
- При учете получения были неправильно указаны количество или цена.

Внимание! Функция Внесение изменений в получения не предназначена для введения данных в систему в случае, если доставка заказа осуществляется по частям. Для этого используется функция многоразовое получение — если стало известно, что для некоторого заказа на покупку поставщик будет делать отправку товаров несколькими партиями, и для каждой отправки будет выставляться отдельный счет-фактура, то во время первого получения, на

экране Получение заказа необходимо установить флажок Многоразовое получение. Во время каждого последующего получения нужно будет вводить в систему соответствующие данные о полученном количестве, и применять счет-фактуру. См. также Как учесть заказ на покупку (стр. 44).

### Корректировка ранее учтенных получений

1 Нажмите Получение>Корректировка получений.

Откроется экран "Внесение изменений в получения".

- 2 При помощи Панели поиска найдите нужный заказ на покупку.
- **3** Нажмите значок [▷], чтобы увидеть все получения для данного заказа на покупку. (У заказа может быть несколько получений, если для него установлен флажок многоразовое получение).

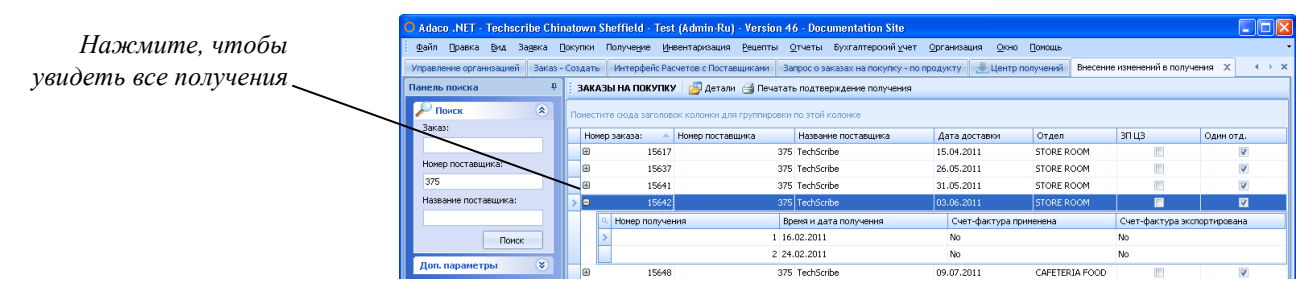

- **4** Откройте экран "Внесение изменений в получение" двойным щелчком на соответствующем получении в списке.
- 5 Внесите необходимые исправления.

На экране *Внесение изменений в получения* используются те же поля, как и на экране *Получение заказа*. Для дополнительной информации см. раздел Как учесть заказ на покупку (стр. 44).

6 Нажмите Сохранить.

## Запрос о заказах

Функция Запрос о заказах используется для поиска заказов на покупку.

### Поиск заказов на покупку (функция "Запрос о заказах")

1 Нажмите Получение>Запрос о заказах.

Откроется экран "Запрос о заказах на покупку - по продукту".

- 2 Выберите тип отчета, например, "по поставщику" или "по продукту".
- 3 Укажите другие критерии поиска и нажмите Поиск.

См. также Как найти элементы при помощи панели поиска (стр. 11).

# Учет возвратов при получении

Как правило, учет возвратов при получении применяется, когда необходимо вернуть поставщику пустую тару, например, кеги. Возвратная тара, как правило, учитывается в системе в качестве подпродуктов. См. также раздел Продукты, (стр. 69).

Напомним, что в приложении Adaco.NET можно вернуть товар поставщику двумя способами:

- В меню Покупки можно создать заказ на возврат при помощи функции Создание заказа на возврат (стр. 33).
- Можно учесть возврат непосредственно на экране Получение заказа. Для этого выберите пункт Учесть возвраты из меню Получение (это действие доступно только, когда вы находитесь в экране Получение заказа!)

### Как учесть возврат при получении

**1** Начните процесс, как описано в разделе Как учесть заказ на покупку (стр. 44).

Откроется экран "Получение заказа".

- 2 Убедитесь, что открытый заказ является заказом на покупку, а не заказом на возврат (т.е. в столбце *Количество* указаны положительные значения).
- 3 Нажмите Получение>Учесть возвраты.

Откроется экран "Поиск продукта".

- **4** Добавьте один или несколько продуктов. См. Добавление продуктов и рецептов с помощью окна "Поиск элементов" (стр. 11).
- **5** Для продуктов, выбранных на шаге 4, введите количество для возврата (отрицательное).
- 6 Выполните учет получения.

# Инвентаризация

Меню Инвентаризация используется для выполнения следующих задач:

- Проверка и поддержание ведомостей в актуальном состоянии при помощи функции Редактирование ведомостей (стр. 48).
- Запуск процесса инвентаризации при помощи функции Начало инвентаризации (стр. 49).
- Введение данных о фактическом количестве товаров при помощи функции Инвентаризация (физический подсчет) (стр. 50).
- Закрытие периода (стр. 51).
- Корректировка количества продукта в наличии для текущего периода при помощи функции Корректировка количества ТМЦ (стр. 51).

**Инвентаризация** проводится для учета остатков товаров в конце месяца, см. также Выполнение задач в конце месяца (стр. 14).

Для определения дат учетных периодов используется финансовый календарь. После проведения инвентаризации период закрывается. Когда период закрыт, учет транзакций для этого периода невозможен. Например, для некоторого периода: начало периода — 1 июня, окончание периода — 30 июня. Если вы начали процесс инвентаризации 27 июня и закрыли период 28 июня, то другие пользователи не смогут выполнить учет транзакций для 29 и 30 июня. Рекомендуется начинать процесс инвентаризации (Инвентаризация>Начать инвентаризацию) в последний день периода.

Если вы начали процесс инвентаризации до наступления последнего дня периода и при этом

 после начала инвентаризации, другие пользователи выполнили учет получений, заявок отделов или других транзакций для данного периода для отделов, включенных в цикл инвентаризации,

то может потребоваться обновление данных о запасах ТМЦ в отделах путем повторного введения значения при помощи функции Инвентаризация (физический подсчет) (стр. 50).

## Редактирование ведомостей

Ведомость заказов представляет собой список всех продуктов, которые используются в некотором *отделе*. В зависимости от настроек отдела продукты группируются по *категории* или по *месту хранения*.

Для отдела используется ведомость заказов, только если для этого отдела установлен флажок *Инвентаризация* на экране *Детали отдела* (см. **Организация** Настройка>Место хранения>Отдел).

Перед началом инвентаризации нужно проверить, чтобы все ведомости заказов находились в актуальном состоянии, при необходимости добавить

или удалить продукты. В приложении Adaco.NET ведомости заказов используются для составления инвентарных листов, а также для заполнения списка продуктов на экране Инвентаризация (физический подсчет).

### Добавление продукта в ведомость заказов и удаление продукта

1 Нажмите Инвентаризация>Редактирование ведомости.

Откроется экран "Редактирование ведомости".

2 При помощи Панели поиска найдите нужную ведомость заказов для отдела или места хранения, выделите ее и нажмите кнопку Детали.

Откроется экран "Детали ведомости".

- **3** Для добавления продукта нажмите **Добавить продукт** см. Добавление продуктов и рецептов с помощью окна "Поиск элементов" (стр. 11).
- **4** Для удаления продукта щелкните правой кнопкой мыши на продукте и выберите пункт **Удалить** из контекстного меню.

Примечание. Если был начат процесс инвентаризации или если в отделе есть запас ТМЦ для продукта, удаление невозможно.

- **5** Если последовательность ведомости определена как по месту хранения, можно при необходимости изменить позицию продукта в последовательности.
  - а Щелкните правой кнопкой мыши на продукте и выберите из контекстного меню пункт **Переместить**.
  - **b** Выделите в списке продукт, <u>перед которым</u> вы хотите разместить перемещаемый продукт.
  - с Нажмите Вставить.
- 6 Выполните одну из следующих операций:
  - Если вы добавили или удалили продукт, нажмите Закрыть.
  - Если вы переместили продукт, нажмите Сохранить.

### Начало инвентаризации

При проведении инвентаризации на основании ведомостей заказов генерируются и распечатываются инвентарные листы, сотрудники производят физический подсчет запасов и заносят в них данные, после чего эти данные вводятся в приложение Adaco.NET при помощи функции Инвентаризация (физический подсчет).

Перед началом процесса инвентаризации, убедитесь, что выполнены все остальные сопутствующие задачи, см. Выполнение задач в конце месяца (стр. 14).

### Как начать процесс инвентаризации

1 Нажмите Инвентаризация>Начать инвентаризацию.

Откроется экран "Начать инвентаризацию".

- **2** Убедитесь, что правильно указаны период инвентаризации, даты, и цикл инвентаризации.
- 3 Нажмите кнопку Начать установку.

# Инвентаризация (физический подсчет)

После завершения физического подсчета ТМЦ значения, записанные на инвентарных листах, необходимо ввести в приложение Adaco.NET.

Функцию Инвентаризация (физический подсчет) можно использовать только до момента закрытия периода. Если при анализе "Отчета об отклонениях по отделам" были найдены ошибки, их необходимо исправить.

#### Введение значений физического подсчета ТМЦ

1 Нажмите Инвентаризация>Инвентаризация (физический подсчет).

Откроется экран "Инвентаризация (физический подсчет)".

**2** При помощи Панели поиска найдите нужный отдел, выделите его и нажмите кнопку **Детали**.

Откроется экран "Введение количества ТМЦ".

**3** Выберите место хранения (для отделов, где товары упорядочены по месту хранения) или категорию (для отделов, где товары упорядочены по категории)

Будет показан список продуктов.

- 4 Для каждого продукта введите количество единиц покупки (столбец "Купленное кол-во") и количество единиц продуктов (столбец "Количество ТМЦ").
- 5 Нажмите Сохранить.
- 6 Для каждого места хранения или категории, повторите шаги 3-5.
- 7 Для каждого отдела, повторите шаги 2-6.

# Закрытие периода

Перед закрытием периода необходимо проанализировать все имеющиеся отклонения при помощи "Отчета об отклонениях по отделам" и исправить все найденные ошибки.

### Как закрыть период

1 Нажмите Инвентаризация>Закрыть период.

Будет показано окно "Закрытие финансового периода".

**2** Нажмите кнопку [**]**].

Для каждого отдела, включенного в цикл инвентаризации, система Adaco.NET проверяет, чтобы количества продуктов было положительным или нулевым. (Если количество будет отрицательным, закрытие периода невозможно).

- 3 Выполните одну из следующих операций:
  - а Если проверка прошла успешно, нажмите ОК.
  - **b** Если во время проверки были выявлены несоответствия, проверьте правильность внесения данных на экране Инвентаризация (физический подсчет) (стр. 50).
    - В случае возникновения проблем, обратитесь в службу поддержки (Помощь>Отправить запрос в службу поддержки).
- 4 Нажмите кнопку Закрыть период.

# Корректировка количества ТМЦ

Если после ввода количества были обнаружены ошибки, их можно исправить при помощи функции **Корректировка количества ТМЦ**. Если для определенного продукта, количество в наличии отличается от физически подсчитанного количества, можно создать корректировку для количества в наличии для текущего периода.

### Корректировка "количества в наличии" для продукта

- **1** Нажмите **Инвентаризация**>**Корректировка количества ТМЦ**. Откроется экран "Корректировка количества ТМЦ".
- 2 Введите дату вступления в силу для транзакции и название отдела.

- **3** Нажмите Добавить продукт и добавьте нужные продукты. Подробности см. Добавление продуктов и рецептов с помощью окна "Поиск элементов" (стр. 11).
- 4 Для каждого продукта выполните следующие действия:
  - **а** Введите положительное или отрицательное значение корректировки в поле *Кол-во корр*.
  - **b** Введите комментарий.
- 5 Нажмите Учесть корректировку.

# Рецепты

Меню Рецепты используется для выполнения следующих задач:

- Создание рецептов при помощи раздела Кулинарный центр (стр. 54) или при помощи элемента меню Новый рецепт (стр. 58).
- Поиск и просмотр рецептов при помощи раздела Кулинарный центр (стр. 54).
- Одновременная замена некоторого продукта на другой во всех рецептах при помощи функции Замена ингредиентов (стр. 58).
- Создание мероприятия при помощи раздела Центр мероприятий (стр. 60).
- Введение и редактирование данных о продажах блюд при помощи раздела Продажа блюд (стр. 59).
- Расчет количества продуктов, необходимого для мероприятия при помощи функции Планировщик производства (стр. 60).

Рецепт — это объект, в котором хранится список ингредиентов, способ приготовления, данные о питательной ценности, себестоимость блюда и другая информация. В качестве ингредиента рецепт может включать в себя не только продукт, но и другой рецепт. Например, в состав салата «Цезарь» входит специальный соус «Цезарь». Таким образом, ингредиент — это продукт или рецепт. В системе можно учитывать продажи рецептов и перемещать рецепты из одного отдела в другой при помощи заявок отдела.

Если в разделе **Организация>Управление** (см. стр. 77) установлен флажок *"Требуется утверждение для рецептов"*, то для каждого вновь созданного или измененного рецепта необходимо утверждение. После создания нового рецепта или после изменения рецепта такой рецепт получает статус *черновик*. После окончательного утверждения статус рецепта меняется на активный, и он может использоваться в системе.

# Кулинарный центр

| Панель поиска                 | town Sheffield         | Создание<br>рецепта<br>Геst (Admin-ku) | : HC        | 76020<br>rsion 46 - Docu | По<br>СК<br>от   | ума<br>ате<br>обр | олчан<br>гори<br>ажа | нию сто.<br>ями не<br>ется.  | лбец                 | Ото<br>- вклю<br>Кате<br><b>Орга</b> | бражени<br>чить из к<br>ггории со<br><b>инизация</b> | е катего<br>сонтексі<br>здаются<br>я> <b>Наси</b>                                                | рий можно<br>пного меню.<br>я в разделе<br><b>пройка</b> . |
|-------------------------------|------------------------|----------------------------------------|-------------|--------------------------|------------------|-------------------|----------------------|------------------------------|----------------------|--------------------------------------|------------------------------------------------------|--------------------------------------------------------------------------------------------------|------------------------------------------------------------|
| файл Правка Вид Задвка Пон    | упки Получе <u>н</u> и | е <u>И</u> нвентаризация               | <u>P</u> eu | епты <u>О</u> тчеты      | Бухгалтерский у  | սիր 🖸             | рганизаци            | ія <u>О</u> кно <b>До</b> мо | щь                   |                                      |                                                      |                                                                                                  |                                                            |
| Добро пожаловать 🔀 Кулинарный | центр 🗙                |                                        |             |                          |                  |                   |                      | 1                            |                      |                                      |                                                      |                                                                                                  | ×                                                          |
| Панель поиска 🛛 📮             | КУЛИНАРНЬ              | й центр   🎦 Созд                       | ать         | 🗾 Детали                 |                  | 1                 |                      | /                            |                      |                                      |                                                      |                                                                                                  |                                                            |
| Поиск 🔹                       | Поместите сюд          | а заголовок колонки                    | для г       | руппировки по это        | ой колонке       | 1                 | /                    |                              |                      |                                      |                                                      | ſ                                                                                                |                                                            |
| Номер рецепта:                | Номер реце             | Название блюда                         |             |                          | Контролируе      | Датен             | измене               | Кем изменено                 | Статус               | Размер порции                        | Стоимость пор                                        | Цена прода                                                                                       |                                                            |
|                               | 7                      |                                        |             |                          |                  |                   |                      |                              |                      |                                      |                                                      |                                                                                                  |                                                            |
| Название блюда:               | 85                     | 54 (TW) locale push te                 | est         |                          | Глобальный       |                   |                      | System Admini                | Активный             | 1 Barrel                             | <u> </u>                                             | 0,00€                                                                                            |                                                            |
|                               | > 65                   | 26 BAJA FISH TACOS                     | <u>8</u> 1  | CORDETE                  | alt-             | 1                 | 710                  | System Admini                | Активный             | 1 Each                               | <u>A</u>                                             | 13.00.∉                                                                                          |                                                            |
| Статус:                       | 65                     | 35 BASE SALAD GRE                      |             | Costano                  |                  |                   | 10                   | System Admini                | Активный             | 4 Ounce                              | Первон                                               | іачально                                                                                         | ) рецепты не                                               |
| Активный 🗸                    |                        | 17 BASE SALAD GRE                      | ~           | детали                   | Alt              | τ <b>Ε</b> , Ζ    | 113                  | System Admini                | Активный             | 4 Ounce                              |                                                      | 0010100                                                                                          | <i>I</i> · · <i>J</i> · · · · · · · · · ·                  |
| Поиск                         | 65                     | 16 BBQ PORK SLIDEF                     | ^           | удалить                  | AIC              | +c, 3             | 113                  | System Admini                | Активный             | 1 Each                               | показы                                               | виются                                                                                           |                                                            |
|                               | 65                     | 19 BEQ WINGS                           | 0           | Показать все кате        | вгории           |                   | 11                   | System Admini                | АКТИВНЫЙ             | 1 E Diek                             | -Чтобы                                               | і найти                                                                                          | пецепты                                                    |
| доп. параметры 🙁              | 64                     | 52 DEEK DATTER - CI                    |             | Сделать неактивн         | ным              |                   | 111                  | System údmini                | АКТИВНЫИ<br>ЛИТИВНЫЙ | 1,5 MIIC<br>8 Ounce                  | 1.00000                                              | $\nabla = \nabla \nabla = \nabla = \nabla = \nabla = \nabla = \nabla = \nabla = \nabla = \nabla$ |                                                            |
| Номер элемента:               | 65                     | 11 BEER BATTER-FIS                     | 3           | Печать                   | c                | trl+P             | 10                   | System Admini                | Активный             | 4.5 Cup                              | исполь                                               | 3yume 11                                                                                         | анель поиска.                                              |
| 44                            | 65                     | 23 BUFFALO BLUE CH                     |             | Предварительный          | і́ просмотр Alt- | +P, 1             | 10                   | System Admini                | Активный             | 2 Fluid Ounce                        | 0,17€                                                |                                                                                                  |                                                            |

Чтобы открыть Кулинарный центр, нажмите Рецепты>Кулинарный центр.

### Как создать рецепт

- 1 Выполните одну из следующих операций:
  - Нажмите Рецепты>Создать Рецепт, или
  - В Кулинарном центре, нажмите Создать.

Откроется экран "Создание рецепта".

2 Введите название рецепта, выход готового блюда и размер порции.

Примечание. Цену продажи вводить пока не нужно.

- 3 Добавьте ингредиент одним из следующих способов:
  - Щелкните правой кнопкой мыши в любом месте таблицы, расположенной в нижней части экрана и нажмите Вставить. После этого в появившейся новой строке или впечатайте номер ингредиента или найдите ингредиент по названию, начав печатать его название в поле *Onucaнue*.
  - Нажмите кнопку Добавить ингредиент. См. Добавление продуктов и рецептов с помощью окна "Поиск элементов" (стр. 11).

Стоимость порции неверна, так как не указаны некоторые данные

Для открытия экрана **Детали** продукта, выполните двойной щелчок на номере ингредиента

> Для расчета стоимости блюда нажмите 🙉

# **4** Для каждого ингредиента укажите его количество, используемые единицы и выход продукта.

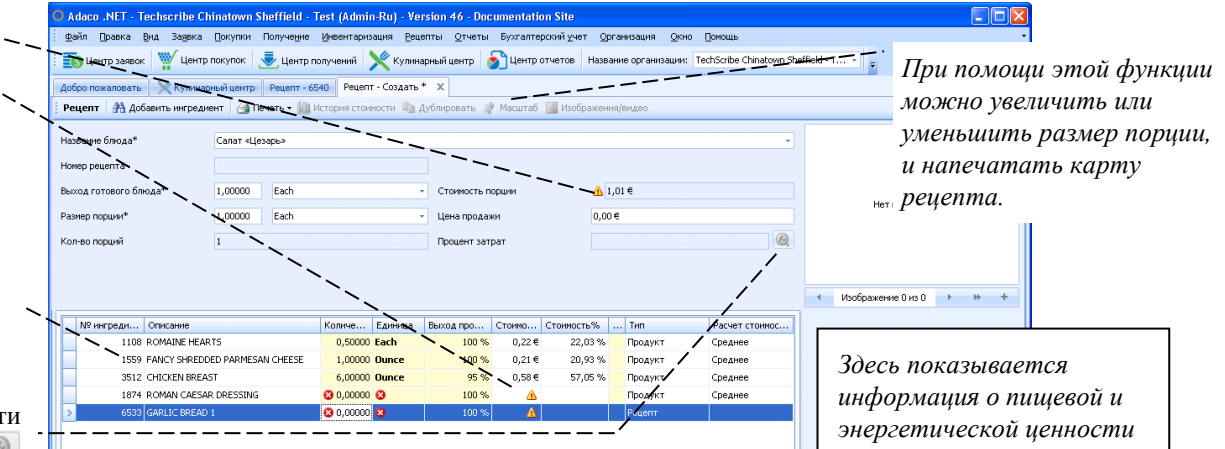

Примечание. Если приложение Adaco.NET не может рассчитать стоимость, возле поля *Стоимость порции* будет показан значок []. Двойным щелчком на номере ингредиента можно открыть экран *Детали продукта*. Проверьте, правильно ли указаны единица покупки и упаковочная единица. Убедитесь, что в системе существует преобразование между единицей рецепта и единицей покупки (или между единицей рецепта и упаковочной единицей). Подробнее см. раздел Продукты (стр. 69).

### 5 Нажмите Сохранить.

После этого будет показана информация о пищевой и энергетической ценности.

- 6 Введите цену продажи или нажмите кнопку [ ], чтобы *рассчитать стоимость блюда* и, исходя из нее, определить цену продажи.
- **7** Нажмите закладку **Инструкции** в нижней части экрана и введите инструкции по приготовлению.

**Примечание**. Боковые вкладки, расположенные в правой части окна *Инструкции* позволяют ввести способ приготовления, критические данные и способ сервировки.

8 Если в будущем вы планируете импортировать данные о продаже соответствующего блюда при помощи POS-интерфейса, то на вкладке *Дополнительно*, нужно указать PLU-код для рецепта.

См. также Импорт РОЅ-данных о продаже блюд (стр. 59).

- **9** При необходимости, на соответствующих вкладках укажите следующую информацию:
  - Подробные данные о питательной ценности
  - Категория для рецепта
  - Аллергены, непереносимость и другую дополнительную информацию о рецепте.
- 10 Нажмите Сохранить.
- 11 Если для рецепта требуется утверждение, отправьте рецепт на утверждение, см. Направление рецепта на утверждение (стр. 56).

12 Если нужно напечатать Карту рецепта, нажмите Печать.

Откроется экран "Карта рецепта", на котором будет показан список ингредиентов, инструкции по приготовлению и другая информация.

### Изменение рецепта

1 Найдите нужный рецепт в *Кулинарном центре*, выделите его и нажмите кнопку **Детали**.

См. Как найти элементы при помощи панели поиска (стр. 11).

Откроется экран "Детали рецепта".

- 2 Для удаления ненужного ингредиента щелкните правой кнопкой мыши на этом ингредиенте и выберите пункт Удалить из контекстного меню.
- **3** Для добавления нового ингредиента, нажмите **Добавить ингредиент** и укажите используемое количество.
- 4 При необходимости можно также изменить инструкции по приготовлению и другую информацию. Все действия выполняются точно так же, как и при создании рецепта. См. Как создать рецепт (стр. 54).

#### Направление рецепта на утверждение

1 Найдите нужный рецепт в *Кулинарном центре* (в поле статус выберите "черновик") выделите его и нажмите кнопку Детали.

См. также Как найти элементы при помощи панели поиска (стр. 11)

2 На экране Детали рецепта нажмите кнопку Утверждения.

Откроется экран "Отправка на утверждение".

**3** Выберите *Тип маршрута* — это может быть предварительно заданный маршрут или же параметр "Составить маршрут".

См. также описание Конструктора маршрутов в разделе Организация > Настройка.

- **4** Если вы выбрали предварительно заданный маршрут, при необходимости можно добавить или удалить пользователей.
- **5** При необходимости можно изменить последовательность пользователей в списке.

**6** Если был выбран параметр "Составить маршрут", укажите роль для каждого пользователя:

*Контроль*: пользователь может указать, что контроль пройден, или отклонить рецепт.

*Утверждение*: пользователь с достаточным лимитом утверждения может утвердить или отклонить рецепт.

Окончательное утверждение: пользователь с достаточным лимитом утверждения может окончательно утвердить или отклонить рецепт.

### 7 Нажмите Отправить.

Приложение Adaco.NET отправит рецепт первому пользователю в списке. Как правило, он также получит соответствующее уведомление по электронной почте.

### Операция утверждения рецепта

1 В *Кулинарном центре* воспользуйтесь *Панелью поиска*, чтобы найти рецепты, для которых необходимо выполнить операцию контроля или утверждения.

См. Как найти элементы при помощи панели поиска (стр. 11)

- **2** Откройте экран *Детали рецепта* двойным щелчком на соответствующем рецепте в списке.
- 3 Проверьте правильность рецепта.
- 4 Нажмите Утверждения.

Откроется экран "Отправка на утверждение".

**5** Перейдите на вкладку "Контроль/утверждение" и нажмите соответствующую кнопку для утверждения или отклонения рецепта.

### Функция дублирования рецепта

Иногда дублирование рецепта с последующей заменой некоторых взводящих в него ингредиентов занимает меньше времени, чем создание нового рецепта.

Наиболее распространенные причины для дублирования рецепта:

- В системе уже есть рецепт салата «Цезарь». Пользователь хочет создать новый салат с теми же ингредиентами, что и в салате «Цезарь», но который дополнительно содержит кусочки курицыгриль. В таком случае пользователю нужно дублировать салат «Цезарь» и добавить в него курицу-гриль как новый ингредиент.
- Вы хотите немного изменить рецепт из Центра закупок, чтобы он включал какие-то местные продукты. (Изменение рецептов Центра закупок на уровне организации невозможно).

**1** Найдите нужный рецепт в *Кулинарном центре*, выделите его и нажмите кнопку **Детали**.

См. Как найти элементы при помощи панели поиска (стр. 11).

Откроется экран "Детали рецепта".

- 2 Нажмите кнопку Дублировать.
- **3** Внесите необходимые изменения, как описано в разделе Изменение рецепта (стр. 56).

### Новый рецепт

Пункт меню **Новый рецепт** обеспечивает быстрый доступ к функции создания рецепта (аналогично нажатию кнопки **Создать** в *Кулинарном центре*). См. Как создать рецепт (стр. 54).

### Замена ингредиентов

Чтобы быстро заменить некоторый продукт другим продуктом сразу во всех рецептах, воспользуйтесь функцией **Замена ингредиентов**. Обратите внимание, что хотя в состав рецепта может входить в качестве ингредиента не только продукт, но и другой рецепт, "Замена ингредиентов" возможна только для продуктов.

Если вы хотите заменить ингредиент только в одном рецепте, см. раздел Изменение рецепта (стр. 56).

### Одновременная замена продукта в нескольких рецептах

1 Нажмите Рецепты>Замена ингредиентов.

Откроется экран "Замена ингредиента".

2 Выберите текущий продукт и новый продукт.

В нижней части формы будет показан список всех рецептов, которые содержат "текущий продукт".

- **3** По умолчанию все рецепты будут отмечены. Если вы не хотите заменять продукт в каком-то из рецептов, снимите флажок для этого рецепта.
- 4 Нажмите кнопку Заменить.

# Продажа блюд

Функция **Продажа блюд** используется для введения в систему данных о продажах блюд и розничных продуктов в таких отделах, как например рестораны, бары и магазины сувениров.

Данные о продаже блюд можно ввести двумя способами:

- Если в организации используется POS-интерфейс, нажмите Рецепты>Продажа блюд>POS-интерфейс для выполнения импорта данных. См. Импорт POS-данных о продаже блюд (стр. 59).
- Если организация не использует POS-интерфейс, введите данные о продаже блюд вручную. См. Введение данных о продаже блюд вручную (стр. 60).

Относящиеся к этой теме отчеты можно найти в разделе **Отчеты>Отчеты о рецептах**, в частности:

- Для просмотра информации о продажах блюд можно использовать отчет "Анализ структуры меню".
- Для просмотра информации о POS-транзакциях можно использовать отчет "История продаж".

### Импорт POS-данных о продаже блюд

1 Нажмите Рецепты>Продажа блюд>POS-интерфейс.

Откроется экран "Импорт POS-данных".

- 2 Нажмите Импорт файла и выберите файл с данными продаж.
- 3 После импорта данных о продажах экран будет выглядеть примерно так:

|                     | O Ad                                                                                                    | aco .NET - Techs                                                                                                    | cribe Chinatown Sheffi                                                   | ield - Test (Admin-Ru) - Vers     | ion 46 - Docume | entation Site |                 |                                  |              |                                          |   |  |
|---------------------|----------------------------------------------------------------------------------------------------|----------------------------------------------------------------------------------------------------|--------------------------------------------------------------------------|-----------------------------------|-----------------|---------------|-----------------|----------------------------------|--------------|------------------------------------------|---|--|
|                     | <u>⊕</u> a¥                                                                                                    | 👳 дэйл Дравка Вид Задека Докупки Получедие Инвентаризация Рецепты Отчеты Бузгалтерозий учет Организация Окно Донощь 🔹                            |                                                                          |                                   |                 |               |                 |                                  |              |                                          |   |  |
| D                   | : 6                                                                                                    | 📷 Центр заявок 🎬 Центр покупок 👳 Центр получений 🔀 Кулинарный центр 🔊 Центр отчетов Название организации: TechScribe Chinatown Sheffield - T 🔹 💡 |                                                                          |                                   |                 |               |                 |                                  |              |                                          |   |  |
| в этом примере      | Передать заказ 🛛 Обработать заказ на покулку 🕋 Центр заявок 🛛 Заявка на покулку - 8397 🗳 Заявка на покулку - 13922 🔷 Создать заказ на заявки 🖥 Центр заявок на покулку - 8397 |                                                                                                    |                                                                          |                                   |                 |               |                 | ать 🔀 Кулинарный центр Импорт РС | S-данн ∢ → × |                                          |   |  |
| показаны две ошибки | : 😸 Надежатать отчет об сшижках 📑 Вилорт файла 📑 Выбор файла 🕢 Ингорт данных по уноличанно 🕨 Обработать                                                                       |                                                                                                    |                                                                          |                                   |                 |               |                 |                                  |              |                                          |   |  |
|                     | ž                                                                                                    | Учетный период*                                                                                                    | отный период* Токуший период ( <u>6-2011)</u> - Дата учета* 23.07.2011 - |                                   |                 |               |                 |                                  |              |                                          |   |  |
|                     | Tepde                                                                                                    | Данные продаж                                                                                                    |                                                                          |                                   |                 |               |                 |                                  |              |                                          |   |  |
|                     | HM-SO                                                                                                    | Поместите сюда з                                                                                                    | ючестите схода заголовок колонки для группировки по этой колонке         |                                   |                 |               |                 |                                  |              |                                          |   |  |
|                     | ٢                                                                                                    | Отдел 🔶                                                                                                    | Рецепт/розничный пр                                                      | Описание                          | Тип продукта    | Количество    | Цена за единицу | Продажи Тип-п.                   | PLU-код      | ErrorDescription                         | Ŷ |  |
|                     |                                                                                                    | >                                                                                                    |                                                                          | 0 SCOTCH                          | Розничный про   | 16,00         | 4,04€           | 64,64 € Sales                    | 500003       | No Outlet for revenue center: 10008      |   |  |
|                     | e t ce                                                                                                    | CAFETERIA F                                                                                                    |                                                                          | 0 Testing - Cranberry Juice       | Розничный про   | 1,50          | 40,00€          | 60,00€ Sales                     | 500001       | No Recipe/Retail Product for PLU: 500001 |   |  |
|                     |                                                                                                    | CAFETERIA F                                                                                                    | 651                                                                      | 16 BBQ PORK SLIDERS               | Рецепт          | 30,00         | 3,13€           | 93,99€ Sales                     | 500002       |                                          |   |  |
|                     | DHa                                                                                                    | STORE ROOM                                                                                                    | 50002                                                                    | 25 Mike's chopped apple in a pret | Рецепт          | 16,00         | 4,04€           | 64,64€ Sales                     | 500003       |                                          |   |  |
|                     | ~~~~~~~~~~~~~~~~~~~~~~~~~~~~~~~~~~~~~~                                                                                                    |                                                                                                    |                                                                          |                                   |                 |               |                 |                                  |              |                                          |   |  |

Как правило, ошибки появляются, если рецепты или отделы неправильно настроены. В случае обнаружения ошибок можно или загрузить данные без ошибок или сразу исправить найденные ошибки. После исправления ошибок, будет необходимо нажать кнопку **Импорт файла** еще раз:

• Ошибка: Не задан отдел для Центра доходов.

Способ исправления. В разделе **Организация>Настройка>Место хранения>Отдел** откройте экран *Детали* для соответствующего отдела и введите нужное значение в поле *Центр доходов для POS*.

• Ошибка: Нет рецепта/розничного продукта для PLU-кода [номер кода].

Способ исправления: Нужно найти в системе соответствующий продукт или рецепт и назначить для него PLU-код.

**4** Нажмите **Загрузить**. Строки без ошибок будут загружены в систему Adaco.NET.

### Введение данных о продаже блюд вручную

1 Нажмите Рецепты>Продажа блюд>Ввести/редактировать историю продаж.

Откроется экран "Введение данных о продажах".

- 2 Заполните форму, расположенную в верхней части экрана.
- 3 Добавьте блюда одним из следующих способов:
  - Нажмите кнопку Добавить элемент. В таблице появится новая строка. В соответствующем поле впечатайте номер рецепта.
  - Нажмите кнопку **Поиск элементов** и добавьте продукты, как описано в разделе Добавление продуктов и рецептов с помощью окна "Поиск элементов" (стр. 11).
- 4 Для каждого блюда введите количество продаж и общую сумму продаж.
- 5 Нажмите Учесть продажи.

# Центр мероприятий

Центр мероприятий используется для создания мероприятий. При этом пользователь вводит информацию о мероприятии и добавляет рецепты. Приложение Adaco.NET рассчитывает общую стоимость мероприятия и процент затрат. После создания мероприятия можно использовать Планировщик производства.

Более подробная информация приведена в документе Adaco.NET event controls.

### Планировщик производства

Эта функция находится в меню Рецепты. Планировщик производства используется, чтобы создавать заявки отделов или заявки на покупку для выбранных мероприятий или рецептов.

После выбора пункта меню **Рецепты>Планировщик производства** появится окно *Центр планирования производства*. В этом окне сначала необходимо выбрать мероприятия (могут фильтроваться по диапазону дат) или рецепты. Для получения детальной информации для всех уровней рецептов нужно установить флажок *Включить подрецепты*. Чтобы показать информацию только о ключевых элементах, установите флажок *Только ключевые элементы*. Для дополнительного фильтрования списка продуктов можно также ввести значение в поле "Показать продукты >".

После выбора нужных мероприятий или рецептов, нажмите кнопку Составить, чтобы сгенерировать отчет "Детали производственного плана" для определения необходимых продуктов, их текущего запаса и создания заявки отдела или заявки на покупку для доставки недостающих продуктов из другого отдела или их покупки.

# Отчеты

В приложении Adaco.NET имеется большое количество разнообразных отчетов для просмотра и анализа различной информации. Для разных отчетов могут использоваться различные критерии выбора. Далее мы рассмотрим общие принципы работы с отчетами на примере отчета "Состояние запасов".

#### Составление отчета

- 1 Нажмите Отчеты>Центр отчетов.
- 2 В Центре отчетов найдите нужный отчет.

|                                           | O Adaco .NET - Techscribe Chin | atown Sheffield - Test (Admin-Ru) - Version 46 - Documentation Site                                                           |                |
|-------------------------------------------|--------------------------------|----------------------------------------------------------------------------------------------------|----------------|
|                                           | 🕴 Файл Правка Вид Задека П     | жупки Получение Инвентаризация <u>Рецепты О</u> тчеты Бухгалтерский учет <u>О</u> рганизация <u>О</u> кно <u>П</u> окощь      | -              |
|                                           | 🗄 💽 Центр заявок 🏾 🎬 Центр пол | кулок 💂 Центр Толучений 🏋 Кулинарный центр 🧃 Центр отчетов 🛛 Название организации: TechScribe Chinatown Sheffield - Т 👻 🕫     |                |
| $B_{11}$ for $\mu_{ma}$ in $\gamma_{max}$ | добро пожаловать 🔊 Центр отче  | TOB X                                                                                                    | ×              |
| <i>Быберите нужный</i> –                  | Панель поиска 🕴                | і ЦЕНТР ОТЧЕТОВ 🌓 Новый отчет 🕨 Составить отчет                                                                               |                |
| модуль в меню <b>Отчеты</b>               | Поиск 🔅                        | Модуль отчетов 🗠                                                                                                    |                |
|                                           | Название/описание отчета       | Название отчета 🔺 Описание отчета                                                                                             | Модуль от 🔺    |
| или воспользуйтесь – – – – –              | Состояние запасов              | 🖃 Модуль отчетов: Инвентаризация                                                                                              |                |
| ทอนตะอาณ แพลก็หมายสมัพน                   | Модуль отчетов:                | Хостояние запасов Отчет "Состояние запасов"                                                                                   | Инвентаризация |
| поиском, чтоові нийти                     | · · · ·                        | Состояние запасов ТМЦ Инвентарные ведомости представляют собой форму, разработанную для проведения инвентаризация (физическог | Инвентаризация |
| отчет по названию                         | Поиск                          |                                                                                                    |                |

**3** Для составления отчета дважды щелкните на соответствующем отчете или выделите отчет и нажмите кнопку **Составить отчет**.

Откроется форма "Критерии отчета". Полное название формы и набор параметров зависят от отчета.

**4** В зависимости от того, какую именно информацию нужно включить в отчет, выберите соответствующие критерии.

|                          | О Критерии отчета "Состояние запасов" |                |                                       |                                           |  |  |  |
|--------------------------|---------------------------------------|----------------|---------------------------------------|-------------------------------------------|--|--|--|
| Набор параметров для     | Выберите отделы                       | STORE ROOM(99) | · · · · · · · · · · · · · · · · · · · |                                           |  |  |  |
| выбора зависит от отчета | Выбор отчета                          | Все продукты   | Ŧ                                     | Группировать по Инвентаризация 👻          |  |  |  |
|                          | Сортировать по                        | Номер продукта | *                                     | 📃 Показать продукты с нулевым количеством |  |  |  |
|                          | 📃 Показать PLU-н                      | код            |                                       | 🔲 Показать номер бочки                    |  |  |  |
|                          |                                       |                |                                       | Составить                                 |  |  |  |

### 5 Нажмите Составить.

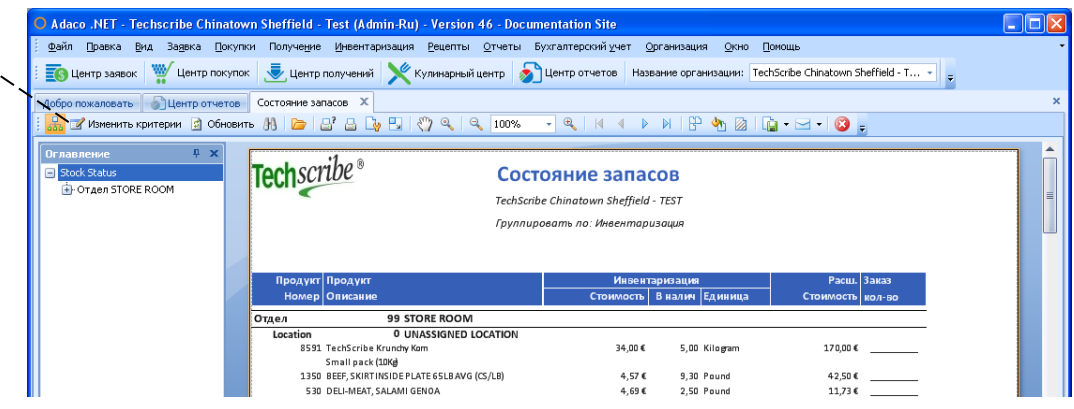

**6** Если нужно сделать другую выборку для этого же отчета, нажмите кнопку **Изменить критерии**, после чего откроется форма, как на шаге 4.

Этот способ намного быстрее, чем закрытие отчета и составление нового отчета.

Для быстрого поиска нужной информации в отчете нажмите Ctrl+F

# Бухгалтерский учет

Меню Бухгалтерский учет используется для выполнения следующих задач:

- Экспорт счетов-фактур при помощи интерфейсов к/з см. Кредиторская задолженность (стр. 63).
- Ввод счетов-фактур и поиск счетов-фактур при помощи подменю Счета-фактуры (стр. 64).
- Ввод бюджетов и импорт бюджетов, а также редактирование значений ожидаемой выручки при помощи подменю Бюджеты (стр. 65).

# Кредиторская задолженность

Для передачи счета-фактуры при помощи интерфейса кредиторской задолженности, необходимо выполнить операцию экспорта счета-фактуры. После экспорта счета-фактуры, его редактирование невозможно. Например, пользователь <u>не сможет</u> откорректировать счет-фактуру при помощи функции **Получение>Внесение изменений в получения**.

# Экспорт счетов-фактур при помощи интерфейса кредиторской задолженности

1 Нажмите Бухгалтерский учет>Кредиторская задолженность> Интерфейс кредиторской задолженности.

Откроется экран "Интерфейс кредиторской задолженности".

- 2 Заполните форму, расположенную в верхней части экрана.
- 3 Выберите счета-фактуры для экспорта.

В списке показываются только счета-фактуры, которые применены для учтенных получений (См. Как учесть заказ на покупку, стр. 44).

4 Нажмите кнопку Экспортировать.

# Счета-фактуры

### Ввод счета-фактуры

### Счета-фактуры > Ввод счета-фактуры

Если организация закупила какие-то продукты без создания заказа на покупку в приложении Adaco.NET, ввести в систему счета-фактуры для таких закупок можно при помощи функции **Ввод счета-фактуры**. Поставщик должен быть зарегистрирован в приложении Adaco.NET. Затраты можно распределить на различные бухгалтерские счета.

Выполните следующие действия:

1 Нажмите Бухгалтерский учет>Счета-фактуры>Ввод счета-фактуры.

Откроется экран "Ввод счета-фактуры".

**2** При помощи Панели поиска найдите нужного поставщика, выделите его и нажмите кнопку Детали.

Откроется экран "Ввод счета-фактуры".

- 3 Заполните форму, расположенную в верхней части экрана.
- 4 Нажмите кнопку Добавить бух. счет.

Появится новая пустая строка.

**5** Выберите корреспондирующий счет поставщика в поле *Счет к/з*.

В поле *Номер бух. счета* появится связанный с ним бухгалтерский счет Adaco.NET.

- 6 В поле *Счет главной книги* выберите счет главной книги для соответствующего отдела. (В списке для выбора названия отделов показываются рядом с номерами счетов).
- **7** Если для счета-фактуры нужно добавить еще один бухгалтерский счет, повторите шаги 4-6.
- **8** В поле *Сумма распределения* введите сумму для каждого бухгалтерского счета.
- 9 Нажмите Пересчитать перед учетом.
- 10 Исправьте ошибки, если значение в поле Разница не равно нулю.
- 11 Нажмите Учесть.

### Ввод счета-фактуры — Счет-фактура на несколько заказов

Эта функция используется, чтобы применить один счет-фактуру к нескольким заказам на покупку или к нескольким получениям.

### Запрос счетов-фактур

Эта функция используется для получения информации о счетах-фактурах, которые были ранее применены к получениям одним из следующих способов:

- при учете заказа на покупку, см. Как учесть заказ на покупку (стр. 44).
- при корректировке получения, см. Корректировка ранее учтенных получений (стр. 46).

### Получение информации о счетах-фактурах для поставщика

1 Нажмите Бухгалтерский учет>Счета-фактуры>Запрос счетовфактур.

Откроется экран "Запрос счетов-фактур".

**2** При помощи Панели поиска найдите нужного поставщика, выделите его и нажмите кнопку Детали.

Откроется экран "Запрос счетов-фактур для поставщика". На этом экране показываются все счета-фактуры, введенные в систему для выбранного поставщика.

# Бюджеты

### Редактирование контрольной книги

Для отслеживания затрат по отделам используется *Контрольная книга*, в которой указываются бюджеты для отдела на определенный финансовый год. Перед редактированием контрольной книги нужно предварительно настроить коды бюджетов в разделе **Организация>Настройка>Бухгалтерский учет>** Коды бюджетов.

В качестве альтернативы для ручного редактирования контрольной книги можно использовать импорт бюджетов из файла см. Импорт бюджетов (см. стр. 66).

### Введение бюджетов вручную

1 Нажмите Бухгалтерский учет>Бюджеты>Редактирование контрольной книги.

Откроется экран "Редактирование контрольной книги".

- 2 Заполните форму, расположенную в верхней части экрана.
- 3 Укажите бюджет для каждого периода.

### 4 Нажмите Сохранить.

### Импорт бюджетов

Помимо возможности введения бюджетов вручную (см. Редактирование контрольной книги), имеется также возможность импортировать значения бюджетов из файла со значениями, разделенными запятыми. Могут использоваться файлы с расширением .csv или .txt. При импорте нового файла старые значения всегда заменяются новыми.

Каждая строка файла должна иметь следующую структуру:

Столбец 1: номер отдела Столбец 2: номер бухгалтерского счета В остальных 12 или 13 столбцах находятся значения для соответствующих периодов

#### Пример:

Перед импортом бюджетов, необходимо выполнить следующие действия:

- Убедитесь, что коды бюджетов правильно настроены в разделе
   Организация> Настройка>Бухгалтерский учет>Коды бюджетов.
- Проверьте, чтобы для всех бухгалтерских счетов были заданы правильные ссылки на соответствующие коды бюджетов в разделе Организация> Настройка>Бухгалтерский учет>Бухгалтерские счета.

#### Импорт бюджетов из файла

1 Нажмите Бухгалтерский учет>Бюджеты>Импорт бюджетов.

Откроется экран "Импорт бюджетов".

- 2 Выберите файл для импорта.
- **3** Нажмите кнопку Импортировать.

Бюджеты будут показаны на экране.

- 4 Выберите год.
- 5 Нажмите кнопку Загрузить.

После завершения операции импорта можно проверить правильность данных на экране Редактирование контрольной книги.

### Редактирование значений ожидаемой выручки

*Ожидаемая выручка* — это оценочное значение выручки для определенного продукта или рецепта, который продается в данном отделе.

Расчет ожидаемой выручки позволяет контролировать рентабельность продаж блюд и розничных продуктов.

Также имеется возможность копирования значений ожидаемой выручки из одного отдела в другой. (Для второго отдела на экране Детали отдела должен быть установлен флажок Инвентаризация).

### Как отредактировать значения ожидаемой выручки

1 Нажмите Бухгалтерский учет>Бюджеты>Редактировать ожидаемую выручку.

Откроется экран "Редактирование ожидаемой выручки".

2 Выберите отдел.

Поле *Тип отдела* показывает, какая последовательность ведомости используется для выбранного отдела: С — по *категории* L — по *месту хранения*.

3 Введите значение ожидаемой выручки для каждого элемента.

**Примечание**. Чтобы рассчитать значения ожидаемой выручки для напитков, которые закупаются в бутылках и продаются на разлив, нажмите кнопку **Калькулятор**. Эта кнопка доступна только для продуктов, у которых тип единицы = L (жидкость).

В приложении Adaco.NET процент затрат рассчитывается по формуле:

% затрат = стоимость ТМЦ / ожидаемая выручка.

4 Нажмите Сохранить.

### Корректировка значений ожидаемой выручки

Нажмите Бухгалтерский учет>Корректировать ожидаемую выручку, выберите учетный период и отдел.

- 1) В левой панели вводятся продажи
- В правой панели вводятся ожидаемые продажи и ожидаемые изменения стоимости
  - Пример:
    - i) Была продана бутылка водки. Выручка должна была составить 250 долларов, но фактически выручка составила 200 долларов, поскольку одна порция была бесплатно предложена очень важному лицу
    - ii) Во время промо-акции две порции выпивки продавались по цене одной.

Значения, вводимые при помощи этой функции, отображаются в отчете "Ожидаемая выручка по отделам".

Для каждой корректировки необходимо ввести соответствующий комментарий с указанием причины.

### Отчетность по периодам

### Ввод продаж для отделов

Данная функция позволяет вручную ввести данные о розничных продажах отделов. Эти значения будут показываться в отчете "Общий анализ использования", на их основе рассчитываются параметры *Процент продаж* и *Структура продаж*.

### Ввод корректировок для отделов

Данная функция позволяет вводить необходимые корректировки по затратам, цене и количеству продаж. Эти корректировки будут показываться в отчете "Общий анализ использования". В качестве примеров событий, в результате которых может потребоваться введение корректировок, можно привести коктейльную вечеринку для руководства, угощения для очень важных гостей, либо скидки на продукцию от поставщиков.

# Организация

Меню Организация используется для выполнения следующих задач:

- Создание, удаление и проверка продуктов.
- Создание и удаление поставщиков и настройка приложения Adaco.NET для их корректной работы в соответствии с бизнеспроцессами организации.
- (Только в системах с несколькими организациями). Копирование данных между центром закупок и организациями при помощи функции Синхронизация данных (стр. 75).
- Создание и редактирование данных организации при помощи раздела Начало инвентаризации (стр. 49). Например, создание и редактирование адресов для получения товаров, бухгалтерских счетов и групп пользователей.
- Настройка параметров работы приложения Adaco.NET при помощи раздела Управление (стр. 77).
- Создание и удаление пользователей при помощи раздела Центр пользователей (стр. 77).

В большинстве случаев компания Adaco выполняет предварительную настройку системы:

- Если вы ранее использовали предыдущую версию приложения Adaco, вы можете сразу начать работу с приложением Adaco.NET. Все необходимые данные уже находятся в базе.
- Если вы являетесь новым клиентом, требуется выполнить импорт/ввод данных, в частности бухгалтерских счетов, продуктов и поставщиков.

Как правило, пользователи могут создавать и редактировать данные. Например, можно создавать новые продукты, добавлять или удалять пользователей.

# Продукты

### Как создать продукт

1 Нажмите Организация>Продукты.

Откроется экран "Продукты".

2 Нажмите Создать.

Откроется экран "Создание продукта".

**3** Заполните форму, расположенную в верхней части экрана и создайте детали продукта.

Примечание 1. См. также описание параметра Весовой товар (стр. 71).

Примечание 2. Параметр "Контроль ЦЗ".

Если продукт создается на уровне организации, приложение Adaco.NET автоматически устанавливает значение параметра *"Контроль ЦЗ" = Нет.* Пользователь не может изменить это значение.

Если продукт создается в Центре закупок, выберите одно из следующих значений:

*Hem*. После копирования продукта в организацию, организация имеет полный контроль над продуктом.

### Частичный.

- Для такого продукта ценовые предложения поставщиков и контракты можно добавлять только в Центре закупок.
- Такой продукт можно добавить в заказ на покупку, только если для него есть действительное ценовое предложение в Центре закупок. На уровне организации нельзя указывать цену для такого продукта.
- На уровне организации такому продукту нельзя присвоить номер продукта поставщика.

### Полный.

- Выполняются все перечисленные выше условия, как и для продукта со значением параметра = Частичный и, кроме того:
  - Создание заказов на покупку для такого продукта возможно только в Центре закупок.
  - Все заявки на покупку, содержащие такой продукт, должны отправляться в Центр закупок.

### 4 Нажмите Сохранить.

Станут доступными вкладки в верхней части экрана:

| 2                    | O Adaco .NET - Techscrib            | e Chinatown Sheffield - Test (Admin                            | Ru) - Version 46 - Docume             | intation Site                                              |                                           |        |
|----------------------|-------------------------------------|----------------------------------------------------------------|---------------------------------------|------------------------------------------------------------|-------------------------------------------|--------|
| Эти элементы ——      | Файл Правка <u>В</u> ид За <u>я</u> | вка Покупки Получение Инвентариза                              | ция <u>Р</u> ецепты <u>О</u> тчеты Бу | кгалтерский учет <u>О</u> рганизация <u>О</u> кно <u>Г</u> | јомощь                                    | •      |
| станут активными     | Продукт Поставщик                   | пы Продукт - 8613 🗙<br>IIII Инвентаризация 📩 Счет главной книг | и 🔀 Рецепт 🥔 Розница 👔                | 🍘 Подпродукт 🛄 Штрих-коды 🍙 Устано                         | вить стоиность 😈 Пересчитать сто          | иность |
| после нажатия кнопки | Продукт*                            | 8613 TechScribe Krunchie Korn                                  |                                       | •                                                          | <ul> <li>Требуется утверждение</li> </ul> |        |
| Сохранить.           | Сегмент*                            | Food & Beverage -                                              | Бухгалтерский счет*                   | Food Cost -                                                | . Контроль ЦЗ                             | Нет –  |
| <b>T</b> ···         | Категория*                          | Grocery ~                                                      | Перечень налогов и сборов             |                                                            | •                                         |        |
|                      | Подкатегория*                       | Cereal ~                                                       | Номер питательного вещес              | гва                                                        |                                           |        |
|                      | 🕴 Детали продукта  🎦 С              | оздать 🐚 Копировать 🖓 Копировать из                            | ЦЗ 🗙 Удалить 🛃 Верифик                | ация                                                       |                                           |        |
|                      | Aerano 1 Aerano 3 Aerano 4          |                                                                |                                       |                                                            |                                           |        |
|                      | Сведения о покупке 5                | mall pack                                                      | Бренд                                 | TechScribe                                                 |                                           |        |

Набор кнопок на уровне организации отличается от набора кнопок на уровне Центра закупок.

См. Описание параметров и вкладок экрана "Детали продукта"

(стр. 72).

**5** Если нужно добавить новую деталь нажмите кнопку Создать на панели *Детали продукта*.

Создание различных деталей для одного и того же продукта, как правило, обусловлено тем, что один и тот же продукт может поставляться в различной расфасовке (т.е. используются разные размеры упаковки). Например, сахар от одного и того же производителя может поставляться в упаковках 0,5, 1, 2 и 5 кг. (В приложении Adaco.NET 4.4 и более ранних версиях для каждого размера упаковки, нужно было создавать отдельный продукт).

- 6 При необходимости введите дополнительную информацию о продукте.
- 7 Нажмите Сохранить.
- 8 Если нужно провести проверку продукта, нажмите кнопку Проверка.

### Как выполнить проверку продукта

1 Нажмите Организация>Продукты.

Откроется экран "Продукты".

- 2 На Панели поиска откройте вкладку Дополнительные параметры и выберите *Tun=He проверено*; нажмите **Поиск**.
- **3** Для каждого найденного непроверенного продукта, откройте экран *Детали продукта*, убедитесь, что информация о продукте указана правильно, а затем нажмите кнопку **Верификация**.

Дополнительная информация о проверке продуктов приведена в таблице См. Описание параметров и вкладок экрана "Детали продукта"

(стр. 72).

### Весовой товар

Для весового товара в ценовых предложениях, при получении заказов и при проведении инвентаризации используются весовые значения. Существует три способа покупки весового товара, которые иллюстрируются ниже.

Средний вес — это значение преобразования из единицы покупки в единицу *Beca*.

### Покупка по ящикам и оплата по весу

| Единица покупки*        | Case         | *       | Спецификация        | <b>•</b>        |
|-------------------------|--------------|---------|---------------------|-----------------|
| Упаковочная единица     | Case = 20,00 | Each 🝷  | Bec                 | ✓ 10,00 Pound ▼ |
| Упаковочная подъединица | Each = 8,00  | Ounce 🔫 | Покупная стоимость* | 12,00€          |

20 элементов по 8 унций каждый > средний вес = 10 фунтов.

### Покупка поштучно и оплата по весу

| Единица покупки*        | Each          | •       | Спецификация        | -              |   |  |
|-------------------------|---------------|---------|---------------------|----------------|---|--|
| Упаковочная единица     | Each = 1,50 P | 'ound 👻 | Bec                 | ☑ 1,50 Pound ▼ | - |  |
| Упаковочная подъединица | Pound = 0,00  | -       | Покупная стоимость* | 4,00€          |   |  |

Один элемент по 1,5 фунта > средний вес =1,5 фунта.

### Покупка по весу и оплата по весу

| Единица покупки*        | Pound   | • | Спецификация        |      |      |         |
|-------------------------|---------|---|---------------------|------|------|---------|
| Упаковочная единица     | Pound = | • | Bec                 | V    | 1,00 | Pound 👻 |
| Упаковочная подъединица |         | - | Покупная стоимость* | 2,00 | €    |         |

Последний вариант используется реже всего.

## Описание параметров и вкладок экрана "Детали продукта"

| Кнопка                                                    | Комментарий                                                                                                    |  |  |  |  |
|-----------------------------------------------------------|----------------------------------------------------------------------------------------------------|--|--|--|--|
| Поставщик                                                 | Здесь показывается информация о поставщиках продукта. Можно добавить или удалить поставщика. Также имеется возможность назначить основного поставщика.                   |  |  |  |  |
| Инвентаризация<br>(только на уровне<br>организации)       | Позволяет посмотреть остатки данного продукта во всех отделах.                                                                                                    |  |  |  |  |
| Рецепт                                                    | Здесь вводится информация, относящаяся к использованию продукта в рецептах.                                                                                              |  |  |  |  |
| Розница                                                   | Задается информация, необходимая для продажи продукта в розницу.                                                                                                    |  |  |  |  |
| Подпродукт                                                | Подпродукт — это продукт, который связан с другим продуктом. Как правило, в качестве подпродуктов в системе учитывается возвратная тара.                                 |  |  |  |  |
|                                                           | Чтобы создать подпродукт, необходимо создать два продукта, например:                                                                                                    |  |  |  |  |
|                                                           | • Пиво "Бочаров" в кегах 20 литров (продукт 500043)                                                                                                    |  |  |  |  |
|                                                           | <ul> <li>Пустой кег 20 литров (продукт 500044)</li> </ul>                                                                                                    |  |  |  |  |
|                                                           | На экране Детали продукта для продукта 500043, нужно добавить продукт 500044 в качестве подпродукта.                                                                     |  |  |  |  |
|                                                           | В последствии, когда пользователь добавит продукт 500043 в заявку на покупку или в заказ на покупку, продукт 500044 будет автоматически добавлен в эту заявку или заказ. |  |  |  |  |
| Организация (только<br>в центре закупок)                  | Вкладка <b>Организация</b> используется для копирования продукта в организации.                                                                                          |  |  |  |  |
| Установить<br>стоимость (только на<br>уровне организации) | Кнопка Установить стоимость позволяет вручную изменить стоимость ТМЦ для продукта во всех отделах данной организации.                                                    |  |  |  |  |
| Пересчитать<br>среднюю стоимость<br>(только на уровне<br>организации) | Используется для пересчета средней стоимости продукта в определенном отделе с учетом цен новых транзакций.                                                                                                    |
|-----------------------------------------------------------------------|----------------------------------------------------------------------------------------------------|
| Штрих-коды                                                            | Эта функция дает возможность назначить для продукта штрих-коды, которые впоследствии можно использовать для сканирования. При необходимости для одного и того же продукта можно назначить несколько штрих-кодов.                                                     |
| Верификация                                                           | Эта кнопка используется для проверки данных продукта ответственным лицом. Например, если на время отпуска менеджера права на создание продуктов были даны другому сотруднику. Кнопка будет видна только пользователям, у которых есть соответствующие права доступа. |

# Поставщики

# Как создать поставщика

1 Нажмите Организация > Поставщики.

Откроется экран "Поставщики".

2 Нажмите Создать.

Откроется экран "Создание поставщика", при этом будет открыта вкладка "Информация о поставщике".

**3** Введите необходимую информацию. См. Описание параметров и вкладок на экране "Детали поставщика (стр. 74).

**Примечание**. Набор полей на уровне организации отличается от набора полей на уровне Центра закупок.

Экран будет выглядеть примерно так:

| O Adaco .NET - Techscribe Chin                                                                                                    | atown Sheffield - Test (Adm   | nin-Ru) - Version 46 - Documentati | ion Site                   | -      |                                                          |                          |
|----------------------------------------------------------------------------------------------------|-------------------------------|------------------------------------|----------------------------|--------|----------------------------------------------------------|--------------------------|
| : Файп [равка Вид Задека []окупки Получедне Инеентаризация Рецепты Отчеты Бухгаптерский учет Организация Окно []окощь<br>Добор пожаловать |                               |                                    |                            |        |                                                          |                          |
| Детали поставщика                                                                                                    |                               |                                    |                            | 7 8    |                                                          |                          |
| Нонер поставщика                                                                                                    |                               | Культура*                          | English (United Kingdom) 🔹 | Инф    |                                                          | При помощи вкладок можно |
| Название поставщика*                                                                                                    | TechScribe software document- | № корр. счета к/з*                 | ABC123                     | ормац  |                                                          | ввести дополнительную    |
| Строка адреса 1                                                                                                    | 52 Stanwood Crescent          | Франко-борт судна                  |                            | ияог   | - · · · 1- · ®                                           | информацию.              |
| Строка адреса 2                                                                                                    |                               | Способ отгрузки                    |                            | юстае  | Techscribe                                               | unpopulației             |
| Строка адреса З                                                                                                    |                               | Условия                            | 30 days                    | Жике   |                                                          |                          |
| Город                                                                                                    | Sheffield                     | Тип минимального заказа            | Количество 👻               |        |                                                          |                          |
| Штат                                                                                                    | South Yorkshire               | Минимальный заказ                  | 50,00                      | Дет    |                                                          |                          |
| Индекс/почтовый код                                                                                                    | 56 538                        | Сегмент рынка                      |                            | али це |                                                          | Используя эти параметры  |
| Страна                                                                                                    | United Kingdom -              | Контрольный номер клиента          |                            | PHOBO  | Параметры                                                | 🖌 можно задать различные |
| Телефон                                                                                                    | +44 114 232 6776              | Код поставщика                     |                            | ronpe  | Активный поставщик                                       | режимы работы            |
| Эл. почта                                                                                                    | info@techscribe.co.uk         | URL-адрес веб-узла                 | www.techscribe.co.uk       | дложен | Нокер продукта поставщика   Использовать единицы покупки | приложения Adaco .NET    |

- 4 Нажмите Сохранить.
- **5** При необходимости введите дополнительную информацию о поставщике.

# 6 Нажмите Сохранить.

# Описание параметров и вкладок на экране "Детали поставщика"

| Параметр                                                                    | Комментарий                                                                                                    |
|-----------------------------------------------------------------------------|----------------------------------------------------------------------------------------------------|
| Активный поставщик                                                          | Если установлен этот флажок, поставщик является активным и может<br>использоваться в транзакциях. Обратите внимание, что при снятии этого<br>флажка некоторые данные, относящиеся к продуктам, будут удалены или<br>изменены (например, если поставщик был назначен для некоторого<br>продукта в качестве основного поставщика, для такого продукта поле<br>"Основной поставщик" станет пустым). |
| Использует<br>сегменты рынка<br>(только в Центре<br>закупок)                | Если данный флажок установлен, то для этого поставщика можно использовать сегменты рынка. В сегмент рынка можно включить одну или несколько организаций (назначаются на вкладке <i>Сегменты рынка</i> ).                                                                                                    |
| Отдельные ценовые<br>предложения (только<br>в Центре закупок)               | Если данный флажок установлен, поставщик может создавать отдельные ценовые предложения для различных сегментов рынка.                                                                                                    |
| Номер продукта<br>поставщика                                                | Установите этот флажок, если поставщик использует собственные номера продуктов.                                                                                                    |
| Отдельные палеты<br>для отделов при<br>объединении заказов                  | Если установлен этот флажок, поставщику будет передаваться информация о том, что в заказах для нескольких отделов, товары для разных отделов нужно поставлять на отдельных палетах.                                                                                                    |
| Объединить заказы<br>отдела                                                 | Если установлен этот флажок, то при создании заказов из нескольких заявок для одного и того же отдела позиции из разных заявок, относящиеся к одному и тому же продукту, будут объединены в один заказ.                                                                                                    |
| Разрешить<br>многоразовое<br>получение                                      | Установите этот флажок, чтобы использовать многоразовое получение, в заказах для данного поставщика.                                                                                                    |
| Панчаут включен                                                             | Установите этот флажок, если вы хотите настроить панчаут для данного поставщика.                                                                                                    |
| Уведомить создателя<br>заявки о получении<br>заказа на покупку              | Если установлен этот флажок, то после получения заказа на покупку, пользователю, создавшему заявку на покупку, <u>из которой был создан этот</u> <u>заказ</u> , будет оправлено соответствующее уведомление по электронной почте.                                                                                                    |
| Уведомить создателя<br>заявки на покупку о<br>создании заказа на<br>покупку | Если установлен этот флажок, то после создания заказа на покупку из заявки, пользователю, создавшему заявку на покупку будет оправлено соответствующее уведомление по электронной почте.                                                                                                    |
| Детали ценового<br>предложения                                              | На этой вкладке можно выбрать формат файла с ценовыми предложениями, который используется данным поставщиком, а также задать путь к файлу по умолчанию.                                                                                                    |
| Продукты                                                                    | Эта вкладка позволяет ввести номера продуктов, используемые поставщиком.                                                                                                    |
| Сегменты рынка<br>(только в Центре<br>закупок)                              | Позволяет назначить для поставщика сегменты рынка.                                                                                                    |

| <i>Организации</i> (только<br>в Центре закупок) | Позволяет быстро скопировать поставщика в одну или несколько организаций, а также удалить поставщика из организации или организаций. См. также Копирование данных (стр. 75).                                                                                       |  |  |  |  |  |  |
|-------------------------------------------------|----------------------------------------------------------------------------------------------------|--|--|--|--|--|--|
| Интерфейс<br>поставщика                         | Эта вкладка используется для создания различных интерфейсов поставщика, например, для панчаута, передачи заказов и ценовых предложений. Перед настройкой любого интерфейса необходимо получить соответствующую техническую информацию от представителя поставщика. |  |  |  |  |  |  |

# Синхронизация данных

В системах Adaco.NET, где используется многоуровневая иерархия, имеется возможность копирования данных между Центром закупок и организациями. Можно выполнить копирование данных из Центра закупок в одну или несколько организаций, а также можно, находясь в некоторой организации, копировать данные из Центра закупок непосредственно в эту организацию.

Также существует возможность, находясь в Центре закупок, копировать поставщика в организацию при помощи вкладки Организации (см. стр. 75).

#### Копирование данных

Фактический вид экранов и набор доступных параметров зависит от типа копируемых данных.

1 Нажмите Организация>Синхронизация данных.

Откроется экран "Синхронизация данных".

- 2 Выберите тип данных для копирования.
- 3 Нажмите Далее.
- 4 Выберите элементы для копирования.

**Примечание**. Для некоторых типов данных, доступна Панель поиска. См. Как найти элементы при помощи панели поиска (стр. 11).

- 5 Нажмите Далее.
- **6** Этот шаг применяется только при копировании из Центра закупок в организацию.
  - а Выберите одну или несколько организаций.
  - **b** Нажмите Далее.
- 7 При необходимости изменения выбранных данных можно воспользоваться кнопкой **Наза**д.
- 8 Нажмите Завершить.

# Настройка

Как правило, все необходимые начальные настройки устанавливает компания Adaco. При необходимости пользователь может изменять эти настройки. Набор параметров для настройки на уровне организации отличается от набора параметров на уровне Центра закупок.

# Организация > Настройка

В этом разделе объясняется использование основных функций меню **Организация > Настройка**. Многие термины, используемые на экране **Настройка**, также приведены в Глоссарии.

| Элемент                                   | Комментарий                                                                                                    |  |  |
|-------------------------------------------|----------------------------------------------------------------------------------------------------|--|--|
| Бухгалтерский учет ><br>Бух. счета        | Номера для бухгалтерских счетов рекомендуется назначать по порядку. В качестве номера бухгалтерского счета <u>не следует использовать</u> номера счетов кредиторской задолженности или их вариации. При создании бухгалтерского счета соответствующий номер счета кредиторской задолженности можно указать в поле <i>Корреспондирующий счет.</i> Благодаря этому в случае изменения используемой в организации системы бухгалтерского учета нужно будет обновить значения только в поле <i>Корреспондирующий счет.</i>                             |  |  |
| Налоги и сборы ><br>Налоги и сборы        | Налог или сбор — это дополнительные затраты, которые добавляются к базовой цене продукта. Для этой функции возможно и еще одно применение. Иногда ошибки при округлении даже в несколько десятых цента не позволяют применить счет-фактуру при учете заказа. Чтобы избежать этой проблемы можно создать налог/сбор под названием <i>Округление</i> , который можно будет применять в процессе получения, чтобы применить счет-фактуру (См. Как учесть заказ на покупку, стр. 44). Для создания <i>Округления</i> введите следующие значения полей: |  |  |
|                                           | <u>Название поля и его значение</u><br>Hалог/сбор = 0,0                                                                                                    |  |  |
|                                           | Фиксированная ставка = выорано<br>Включить в заказ на покупку поставщика = выбрано                                                                                                    |  |  |
|                                           | Включить в инвентаризацию = <b>не выбрано</b><br>Бухгалтерский счет = <b>укажите бухгалтерский счет специально</b>                                                                                                    |  |  |
|                                           | созданный для этой цели                                                                                                    |  |  |
| Категории: Категории                      | В системах с несколькими организациями категории с номером от 1 до 49999 — это категории, созданные в центре закупок. На уровне организации редактировать такие категории нельзя, в списке категорий они показываются серым цветом. Категория, которая создается на уровне организации, имеет номер категории более 5000 и показывается в списке черным цветом.                                                                                                    |  |  |
| Утверждение ><br>Конструктор<br>маршрутов | Эта функция используется для создания предварительно заданных маршрутов. Для создания маршрута необходимо добавить пользователей и указать роль для каждого пользователя. Роли доступные для конкретного пользователя задаются на экране Детали пользователя.                                                                                                    |  |  |
|                                           | При создании маршрута ролью последнего пользователя в списке всегда должно быть "Окончательное утверждение".                                                                                                    |  |  |

# Управление

При помощи раздела **Управление** задаются различные режимы работы приложения Adaco.NET.

В большинстве случаев компания Adaco выполняет предварительную настройку системы. При необходимости пользователи могут изменять параметры управления. Набор параметров управления на уровне организации отличается от набора параметров на уровне центра закупок.

Многие термины из раздела Управление объяснены в Глоссарии.

# Центр пользователей

## Создание пользователя в организации

## 1 Нажмите Организация>Центр пользователей.

Будет показан экран "Центр пользователей":

| O Adaco .NET - Techscribe Chinatov                                                                                                    | vn Sheffield - Test (Admin-I  | Ru) - Version 46 - Docum     | entati | on Site                |                         |                        |   |
|----------------------------------------------------------------------------------------------------|-------------------------------|------------------------------|--------|------------------------|-------------------------|------------------------|---|
| 🗄 Файл Правка Вид Заявка Покупки Получение Инвентаризация Рецепты Отчеты Бухгалтерский учет Организация. Окно Помощь                           |                               |                              |        |                        |                         |                        | - |
| 🛐 Центр заявок 🎬 Центр покупок 보 Центр получений 🔀 Куленарный центр 🔊 Центр отчетов Название организации: TechSoribe Chinatown Sheffield - Т 💡 |                               |                              |        |                        |                         |                        |   |
| Добео покаловать Поставщики Продукты Центр пользователей X X                                                                                   |                               |                              |        |                        |                         |                        | × |
| Панель поиска 🛛 🛱                                                                                                    | ПОЛЬЗОВАТЕЛИ 🎦 Создат         | ь 🗾 Детали                   |        |                        |                         |                        |   |
| Поиск                                                                                                    | Поместите сюда заголовок коло | энки для группировки по этой | колони | te                     |                         |                        | Â |
| Иня для входа в систему                                                                                                    | Иня для входа в систему       | Полное название              |        | Департамент            | Адрес электронной почты | Функция "Нет на месте" |   |
|                                                                                                    | ₽                             |                              |        |                        |                         | B                      |   |
| Полное название                                                                                                    | wpeniche                      | Will Pesiche                 |        | Food & Beverage        |                         |                        | U |
|                                                                                                    | > rlitt329                    | Ryan Littman                 | 20     |                        |                         |                        |   |
| Поиск                                                                                                    | pjsmi223                      | Peter Smith                  | ~      | изиенение пароли       |                         |                        |   |
|                                                                                                    | mchan439                      | Cameron Handler              |        | удалить пользователя   |                         |                        |   |
|                                                                                                    | msall288                      | Melissa Hendrickson          |        | Функция "Нет на месте" |                         |                        |   |
|                                                                                                    | jrsur407                      | Jeffery Surprise             | 6      | Перенаправить          |                         |                        |   |
|                                                                                                    | mmich071                      | Miguel Michel                | _      | Culinary               |                         |                        |   |

## 2 Нажмите Создать.

Откроется экран "Добавление пользователя".

3 Введите необходимые данные. Обратите внимание на следующие поля:

*Отделы пользователя* — это отделы, в которых пользователь имеет доступ к заявкам отделов и к заявкам на покупку.

Если для пользователя установлен флажок *Требуется разрешенный маршрут*, то этот пользователь сможет направлять на утверждение объекты (заявки, рецепты и т.п.) только по предварительно заданным маршрутам, которые заданы в списке *Разрешенные маршруты*.

## 4 Нажмите Сохранить.

- Если вы указали адрес электронной почты для пользователя, приложение Adaco.NET отправит электронное сообщение с временным паролем на указанный адрес.
- Если вы не указали адрес электронной почты для пользователя, временный пароль пользователя будет показан во всплывающем окне. Этот пароль необходимо будет сообщить пользователю.

Контекстное меню: Изменение пароля Удаление пользователя Выбор альтернативного пользователя Перенаправление утверждений **Примечание**. После первого входа в систему при помощи временного пароля пользователю необходимо изменить пароль.

# Назначение альтернативного пользователя при помощи функции "Нет на месте" (меню "Организация")

Если пользователь по какой-то причине будет отсутствовать на работе в течение продолжительного времени (несколько дней), в системе можно задать альтернативного пользователя, которому система Adaco.NET будет направлять все сообщения о требуемых действиях.

Альтернативного исполнителя также может назначить сам пользователь см. Назначение альтернативного пользователя при помощи функции "Нет на месте" (меню "Правка") (стр. 8)

1 Щелкните правой кнопкой мыши на пользователе и выберите в контекстном меню пункт **Функция** "**Нет на месте**".

Будет показано окно настройки функции "Нет на месте".

- 2 Выберите альтернативного пользователя.
- 3 Укажите даты, когда пользователь будет отсутствовать.
- 4 Нажмите ОК.

# Глоссарий

#### бухгалтерский счет

В приложении Adaco.NET, как правило, заводятся такие же бухгалтерские счета, как и в программном обеспечении, которое используется в организации для учета кредиторской задолженности (к/з) и ведения главной книги. В программном обеспечении кредиторской задолженности и главной книги ведется регистрация стоимости покупок, а также внутренних транзакций.

#### активный

Активный — это один из двух возможных статусов, которые используются в приложении Adaco.NET для продуктов, *проектов*, *рецептов* и других объектов. Если статус элемента "активный", то этот элемент может использоваться в приложении Adaco.NET.

См. также неактивный.

## адресная книга

Адресная книга находится в меню *Организация* и представляет собой список адресов для получения товаров и адресов для выставления счетов. В частности, эти адреса печатаются в заказах на покупку. В некоторых организациях и для получения товаров, и для выставления счетов используется один и тот же адрес. В других организациях для этого используются разные адреса.

#### продукт одноразовой закупки

Продукт одноразовой закупки — это продукт, который заводится в системе во время создания *заявки на покупку* или заказа на покупку. В большинстве случаев, такой продукт создается для некоторого однократного использования.

#### код бюджета

Код бюджета — это задаваемый пользователем код, который используется при ведении контрольной книги.

#### весовой товар

Для весового товара используется параметр "Вес", который задается на экране *Детали продукта*. "Вес" — это средний вес некоторого продукта, вес которого может отличаться при получении. Например, мясные изделия могут иметь различный вес.

#### категория

Категории применяются для объединения в группу похожих *отделов*, продуктов, *рецептов* и *проектов*. Категории используются в отчетах как критерии для выборки. Категории может быть назначен один или несколько *сегментов*, а также одна или несколько *классификаций*. Помимо этого категория может иметь одну или несколько *подкатегорий*.

#### сегмент категории

Сегмент категории показывает, для какого аспекта деятельности *организации* применяется та или иная *категория*. Как правило, сегменту назначается несколько категорий. В приложении Adaco.NET могут использоваться такие сегменты категорий как, например, *Eda и напитки*, *Хозяйственная деятельность*, *Texнuчeское обеспечение*.

#### классификация категорий

Классификация категорий указывает тип данных для которых применяется некоторая *категория*. В приложении Adaco.NET классификация категорий используется, в частности, для таких объектов, как *отдел*, продукт, *проект*, *рецепт*.

#### Центр закупок (ЦЗ)

Используется только в системах с несколькими организациями. Центр закупок — это структурное подразделение, которое в системе нескольких организаций осуществляет закупки для других *организаций*.

См. также Предприятие.

#### закрытие

Если заказ на покупку закрыт, это означает, что для данного заказа больше нельзя учитывать *получения*.

#### контракт

Контракт — это специальный инструмент контроля цен, которые используются в организации для оплаты за продукты.

- На определенную дату для комбинации продукт/поставщик в системе может существовать только один контракт.
- Когда приложение Adaco.NET сравнивает цены при создании заявки на покупку или заказа на покупку, контракт имеет более высокий приоритет, чем ценовые предложения поставщиков.

#### подразделение

Подразделение — это группа *отделов*. Отдел может принадлежать только одному подразделению. Подразделения используются при ведении контрольной книги для назначения бюджетов.

#### предприятие

(Только в системах с несколькими организациями). Предприятие — это структурное подразделение, которое преимущественно используется для отчетности и управления фирменными рецептами. Функции покупок на уровне предприятия недоступны. Иерархия многоуровневой структуры может быть различной, но предприятие всегда находится на более высоком уровне, чем *центр закупок*, который, в свою очередь, находится на более высоком уровне, чем *организация*.

#### финансовый календарь

Финансовый календарь определяет периоды бухгалтерского учета для *организации* в течение финансового года.

#### последовательность ведомости

Последовательность *ведомости заказов* — это порядок, в котором продукты печатаются на *инвентарном листе* или в *акте приемапередачи*. Продукты могут группироваться по *категории* или по *месту хранения*.

- *По категории* продукты упорядочены по категории, в порядке возрастания. Внутри категории продукты упорядочены в алфавитном порядке.
- По месту хранения последовательность для каждого места хранения определяется в ведомости вручную. Также последовательность ведомости можно изменять, чтобы последовательность продуктов в ведомости соответствовала их фактическому расположению в месте хранения.

#### неактивный

*Неактивный* — это один из двух возможных статусов, которые используются в приложении Adaco.NET для продуктов, *проектов*, *рецептов* и других объектов. Если статус элемента "неактивный", то этот элемент <u>не может</u> использоваться в транзакциях.

См. также активный.

#### ингредиент

Ингредиент — это продукт или рецепт, входящий в качестве компонента в другой *рецепт*.

## товарно-материальные ценности (ТМЦ)

В приложении Adaco.NET термин товарно-материальные ценности (ТМЦ) может использоваться в двух значениях:

- 1) все продукты (весь запас продуктов) в некотором отделе
- термин может также использоваться в значении "список продуктов *отдела*", при этом для каждого продукта указывается его количество. Продукты могут группироваться по *категории* или *месту хранения*.

См. также цикл инвентаризации; инвентарный лист.

#### цикл инвентаризации

Цикл инвентаризации представляет собой список *отделов*, для которых необходимо осуществить подсчет количества *ТМЦ* при проведении инвентаризации. Зачастую в *организации* может быть несколько различных циклов инвентаризации. Например, один цикл для инвентаризации в конце месяца, а другой цикл для инвентаризации в конце года. Как правило, до начала физического подсчета ТМЦ для каждого отдела, входящего в цикл инвентаризации, пользователь распечатывает *инвентарный лист*.

#### инвентарный лист

Инвентарный лист представляет собой бумажную форму, которая используется сотрудниками при подсчете продуктов. Сотрудник производит подсчет остатка определенного продукта и записывает это количество в инвентарный лист.

См. также товарно-материальные ценности; цикл инвентаризации.

#### единица складского учета

Единица складского учета — это единица, которая используется для учета *ТМЦ*. Например, единицей складского учета может быть банка, ящик или килограмм.

См. также розничная единица.

#### место хранения

Место хранения — это некоторая часть *отдела*, в которой хранятся продукты. Примеры:

- На складе есть несколько рядов. Каждый ряд это место хранения.
- В баре есть несколько холодильников и морозильная камера. Каждый холодильник представляет собой место хранения и морозильная камера — это тоже место хранения.

#### сегмент рынка

Используется только в *Центре закупок*. Сегменты рынка используются для указания того, какие поставщики работают с какими *организациями*.

#### многоразовое получение

Если для заказа на покупку установлен флажок "многоразовое получение", то такой заказ можно *получать* по частям. То есть, если была получена только часть заказанных продуктов, то заказ на покупку остается открытым. Например, в системе был создан заказ на покупку 100 винных бокалов. В пятницу было получено 50 бокалов, а в следующую среду были получены оставшиеся 50 бокалов.

#### ведомость заказов

Ведомость заказов представляет собой список всех продуктов, которые используются в некотором *отделе*. В зависимости от настроек отдела *последовательность ведомости* может задавать группировку продуктов по *категории* или по *месту хранения*. При создании отдела приложение в приложении Adaco.NET автоматически создается пустая ведомость заказов для этого отдела.

#### отдел

Отдел — это центр учета затрат. Зачастую отдел является определенным физическим объектом в *организации*, например, это может быть ресторан, бар, склад либо производственный отдел.

См. также подразделение; место хранения; Отдел "Склад".

#### заявка отдела

Заявка отдела представляет собой заявку на перемещение продуктов или блюд из одного отдела в другой.

См. также акт приема-передачи; заявка на покупку.

#### шаблон заявки отдела

Такой *шаблон* применяется для создания *заявок отделов*. В шаблоне сохранен список продуктов, которые часто используется в заявках данного отдела, и, таким образом, пользователь может быстро создать заявку на покупку без необходимости каждый раз вводить список продуктов вручную.

См. также шаблон заявки на покупку.

#### метод постоянного контроля запасов

В торговле и на производстве метод постоянного контроля запасов (или непрерывный учет) представляет собой систему учета, в которой при использовании или продаже продуктов данные об их количестве в системе непрерывно обновляются. В приложении Adaco.NET метод постоянного контроля запасов используется на уровне *отдела*. Чтобы включить этот метод для отдела необходимо установить флажок "Постоянный" в форме *Детали отдела*. При использовании этого метода предполагается, что данные о запасе *ТМЦ* в *отделе* являются актуальными в каждый момент времени

#### акт приема-передачи

Акт приема-передачи представляет собой список продуктов из определенной *заявки отдела*. Для каждого продукта в акте приемапередачи указывается информация о товаре, а также имеется свободное место для записи количества товара, которое было фактически передано.

#### проект

В приложении Adaco.NET проект содержит информацию о некотором реальном проекте, а также служит для учета продуктов, необходимых для этого проекта. Например, в проекте по ремонту гостиницы будут перечислены материалы, которые требуются для выполнения строительно-отделочных работ. В проекте также отслеживаются запланированные и незапланированные затраты.

## организация

Организация — это гостиница или курорт, который работает как отдельный хозяйственный субъект.

См. также центр закупок.

#### копирование данных

В системах с несколькими организациями возможно копирование объектов из *центра закупок* в *организацию*. Могут копироваться следующие типы данных: *бухгалтерские счета*, *категории*, продукты, *рецепты*, единицы, и поставщики. Пользователь может выполнить копирование как находясь в *центре закупок*, так и находясь в *организации*.

#### панчаут

Панчаут представляет собой инструмент, который обеспечивает связь с интернет-магазином поставщика. Панчаут позволяет пользователям заказывать продукты напрямую из интернет-магазина поставщика. С помощью этой функции пользователи также могут контролировать состояние материальных запасов непосредственно в момент заказа.

#### заявка на покупку

Заявка на покупку — запрос на покупку товаров, который создается на уровне отдела и из которого впоследствии создается заказ на покупку. Если в заявке содержатся продукты, для которых требуется утверждение, то такую заявку сначала нужно *направить на утверждение* и только после окончательного утверждения из нее можно создать заказ на покупку.

См. также заявка отдела; шаблон заявки на покупку.

#### шаблон заявки на покупку

Такой *шаблон* применяется для создания *заявки на покупку*. В шаблоне сохранен список продуктов, которые часто используется в заявках на покупку для данного отдела, и, таким образом, пользователь может быстро создать заявку на покупку без необходимости каждый раз вводить список продуктов вручную.

См. также шаблон заявки отдела.

#### удаление из базы данных

Удаление заказа на покупку или дозаказа из базы данных, означает полное удаление соответствующего объекта из системы Adaco.NET.

См. также закрытие.

#### файл с ценовыми предложениями

Файл с ценовыми предложениями — это файл, в котором хранятся *ценовые предложения поставщика*. Файл с ценовыми предложениями может быть в одном из следующих форматов: .csv, .txt, .xls. Обычно поставщик присылает файл с ценовыми предложениями по электронной почте.

#### налог/сбор

Налог или сбор — это дополнительные затраты, которые добавляются к базовой цене продукта (см. также *перечень налогов и сборов*). Примерами объекта "налог/сбор" в приложении Adaco.NET могут быть следующие затраты: налог с продаж или НДС, затраты на перевозку, налог на спиртные напитки, комиссия за использование кредитных карт и др.

#### перечень налогов и сборов

Перечень налогов и сборов представляет собой объект, в который включены один или несколько *налогов и сборов*. Различные организации по-разному используют перечни налогов и сборов.

Примеры:

- Некоторые организации используют перечни налогов и сборов только для учета налога с продаж или НДС.
- Другие организации используют перечни налогов и сборов для учета налога с продаж или НДС, а также затрат на перевозку и комиссий за использование кредитных карт.

#### получение

В приложении Adaco.NET термин "получение" может иметь три различных значения:

- (1) продукт, который был получен организацией
- (2) процесс получения продукта
- (3) запись о получении продукта, которая хранится в системе (например, в выражении "учесть получение").
  - См. также многоразовое получение; получение заказа.

#### получение заказа

Получение заказа — это процесс, при котором в приложении Adaco.NET записывается и учитывается количество и цена полученных товаров.

См. также получение

#### рецепт/блюдо

Рецепт представляет собой объект, в котором хранится список *ингредиентов*, способ приготовления, данные о питательной ценности, себестоимость блюда и другая информация. Блюда, приготовленные в соответствии с рецептом, могут продаваться в *отделах*, а также передаваться из одного отдела в другой при помощи заявок отделов.

#### отправить

После того как заявка на покупку или заявка отдела была сохранена и проверена, происходит ее отправка для дальнейшей обработки.

#### розничная единица

Розничная единица — это единица, которая используется при продаже продукта. Для некоторых продуктов розничная единица может отличаться от *единицы складского учета*. Например, бутылки с минеральной водой учитываются ящиками, но продаются поштучно.

#### заказ на возврат

Заказ на возврат — это практически такой же объект, как и заказ на покупку, но поскольку он создается для возврата товаров поставщику, в заказе на возврат указывается отрицательное количество для продукта. При учете заказа на возврат запас *ТМЦ* в отделе уменьшается.

#### ожидаемая выручка

Ожидаемая выручка — это оценочное значение выручки от продаж некоторого продукта или блюда (для *отдела*).

#### маршрут

Маршрут — это список пользователей, участвующих в процессе утверждения некоторого объекта, например заявки на покупку, заявки отдела или рецепта. В таком маршруте пользователю может быть назначена одна из трех ролей (контроль, утверждение или окончательное утверждение). Один и тот же пользователь может иметь различные роли в различных маршрутах.

#### предварительно заданный маршрут

Маршруты могут создаваться заранее в разделе Организация > Настройка >Утверждение. В таком случае при отправке заявки на утверждение нет необходимости выбирать отдельных пользователей, а можно сразу выбрать нужный *маршрут*.

#### постоянный заказ

Если для *шаблона заявки отдела* или *шаблона заявки на покупку* установлен флажок "Постоянный заказ", то для такого шаблона можно не только ввести список продуктов, но и указать требуемое количество для каждого продукта. Соответственно, при создании *заявки отдела* или *заявки на покупку* количества для продуктов сразу будут заполнены. При необходимости на этапе создания заявки эти величины можно будет изменить.

## отдел "Склад"

"Склад" — это *отдел*, в котором обычно хранятся продукты. В системе Adaco.NET *организация* обычно имеет один отдел "Склад", для группировки продуктов в таком отделе используются *места хранения*.

#### подкатегория

Подкатегория является подобъектом категории. Например, в организации может существовать категория под названием Молочные продукты с подкатегориями Масло, Сыр, Молоко и Йогурт

#### подпродукт

Подпродукт — это продукт, который привязан к другому продукту. Как правило, подпродуктом является тара многократного использования.

#### шаблон

Шаблон — это объект, для которого задан определенный список продуктов и другая информация, и который используется для быстрого создания заявки отдела, заявки на покупку или проекта. См. также шаблон заявки отдела; шаблон заявки на покупку.

#### группа пользователей

Группа пользователей определяет набор прав для входящих в нее пользователей, в частности права доступа к элементам меню и права на выполнение определенных операций в системе. Например, в группу пользователей *Создание рецептов* входят повара, они имеют доступ к меню *Рецепты*, но не могут использовать меню *Покупки*, *Организация* или *Бухгалтерский учет*. Каждый пользователь должен обязательно принадлежать хотя бы к одной группе пользователей, однако пользователь может принадлежать и к нескольким группам.

#### интерфейс поставщика

Интерфейс поставщика обеспечивает возможность непосредственного соединения с компьютерной системой поставщика. В частности, в приложении Adaco.NET используются интерфейсы поставщиков для передачи заказов, ценовых предложений и отчетов. Некоторые интерфейсы работают по технологии EDI.

#### ценовое предложение поставщика

Ценовое предложение поставщика — это цены, которые поставщик предлагает для определенных продуктов в течение некоторого ограниченного промежутка времени. Ценовое предложение поставщика имеет дату начала и дату окончания.